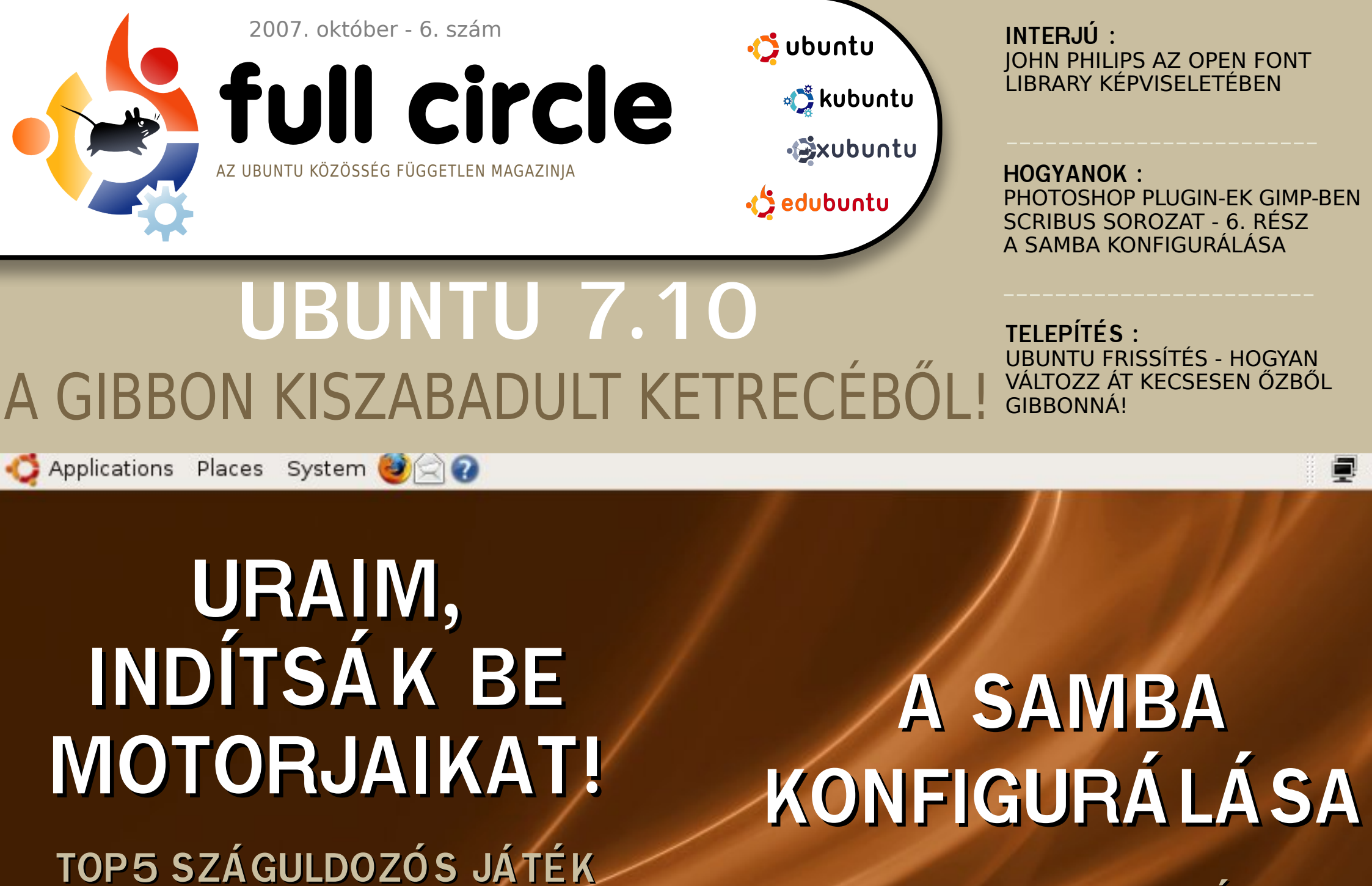

OSZD MEG, AMI JÓ!

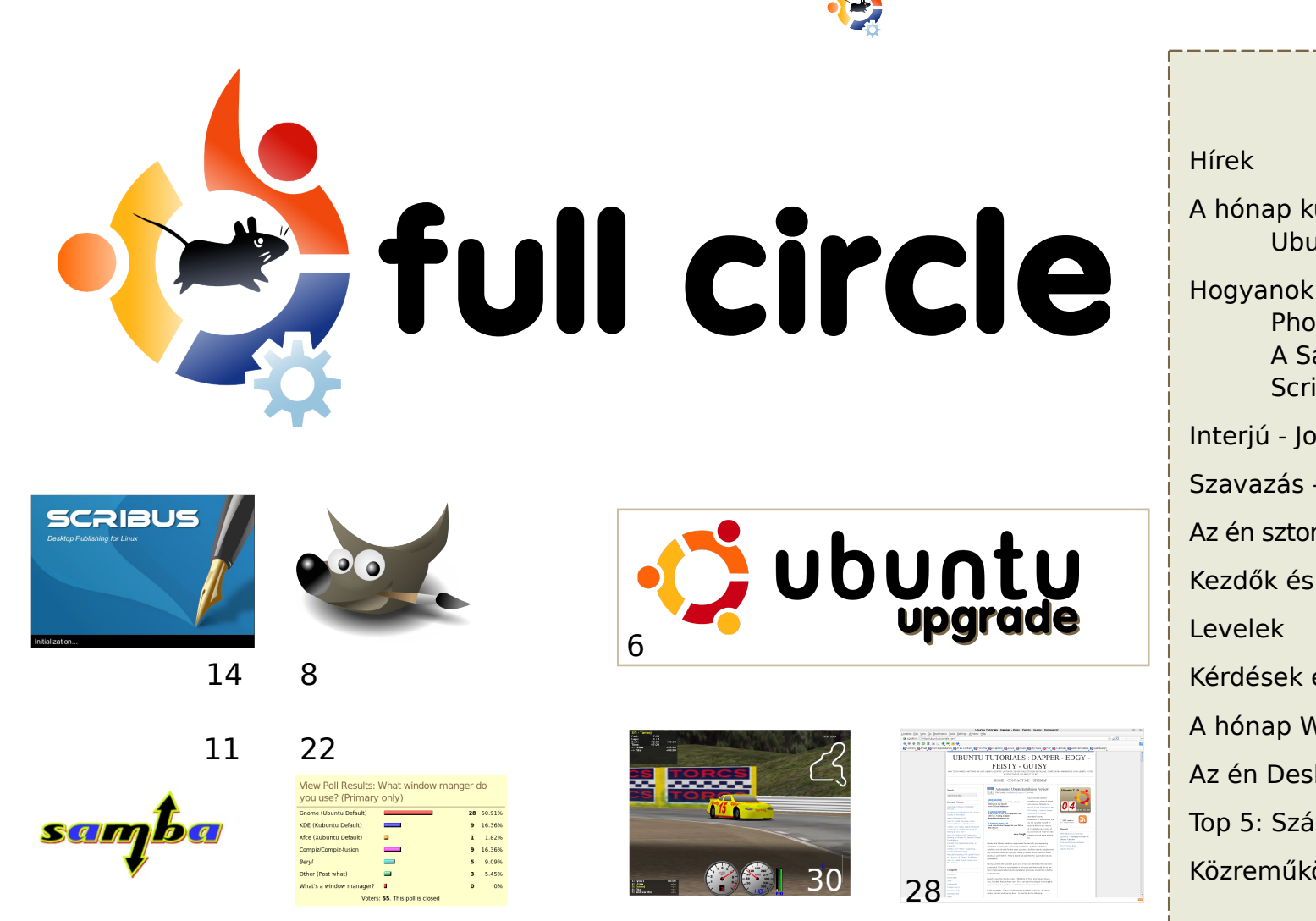

| Hírek                                                                    | 4             |
|--------------------------------------------------------------------------|---------------|
| A hónap különlegessége<br>Ubuntu frissítés                               | 6             |
| Hogyanok<br>Photoshop > GIMP<br>A Samba konfigurálása<br>Scribus 6. rész | 8<br>11<br>14 |
| nterjú - John Philips                                                    | 19            |
| Szavazás - Ablakkezelők                                                  | 22            |
| Az én sztorim - A biztonság érzete                                       | 23            |
| Kezdők és az Ubuntu                                                      | 24            |
| Levelek                                                                  | 25            |
| Kérdések és Válaszok                                                     | 27            |
| A hónap Weblapja                                                         | 28            |
| Az én Desktopom                                                          | 29            |
| Top 5: Száguldozós játékok                                               | 30            |
| Közreműködnél                                                            | 32            |

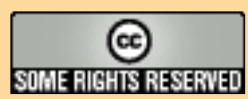

Minden szöveg- és képanyag, amelyet a magazin tartalmaz, a Creative Commons Nevezd meg!-Így add tovább! 2.5 Magyarország Licenc alatt kerül kiadásra. Ez annyit jelent, hogy átdolgozhatod, másolhatod, terjesztheted és továbbadhatod a benne található cikkeket a következő feltételekkel: Jelezned kell eme szándékodat a szerzőnek (legalább egy név, e-mail cím vagy url eléréssel) valamint fel kell

tüntetni a magazin nevét (full circle) és az url-t, ami a www.fullcirclemagazine.org (úgy terjeszd a cikkeket, hogy ne sugalmazzák azt, hogy te készítetted őket vagy a te munkád van benne). Ha módosítasz, vagy valamit átdolgozol benne, akkor a munkád eredményét ugyanilyen, hasonló vagy ezzel kompatibilis licenc alatt leszel köteles terjeszteni.

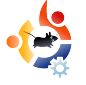

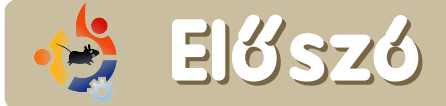

hónap nagy híre természetesen az **Ubuntu 7.10 - Gutsy Gibbon** megjelenése. Végeztem egy friss telepítést a Gutsy Release Candidate-ből és amint ezt írom, befejeződtek a főbb frissítések, így ez már véglegesnek mondható. Mióta Kubuntut használok, az egyik nagy csalódásom az, hogy a Compiz Fusion **nem** engedélyezett alapértelmezettként és nincs egy kipipálható négyzet az asztali effektek aktiválásához. Most várom a KDE4 hivatalos megjelenését a díszes ablak dekorációk miatt.

Mire ezt olvasod, addigra már kiderül, hogy ki fogja megalkotni a hivatalos **Full Circle Podcastot**. Nagyon várom, mert erősen hiszem, hogy az Ubuntu világnak szüksége van egy podcastra, ami informatív, könnyen feldolgozható és családbarát. Amint kiderül az első epizód kiadási dátuma, tudatjuk veletek weboldalunkon és a **Full Circle Magazin**-ban is.

Brian DeLacey írt egy kiváló cikket a Gutsy-ról az **O'Reilly ONLamp.com** oldalon http://url.fullcirclemagazine.org/f35910 - ami éppen ezt a publikációt említi. Olvasd át a cikket, majd ásd bele magad egy kicsit jobban. A cikk bemutatja a 7.10 újdonságait néhány kitűnő fotóval illusztrálva.

A raktáron lévő cikkeink hamarosan kifogynak, így továbbra is várjuk az információdús cikkeket a jövőbeli Full Circle kiadásaihoz. Emlékeztetőül: olvasóközönségünk főleg kezdő és középhaladó Ubuntu felhasználókból áll, vagyis nem kell "atomtudósnak" lenned ahhoz, hogy cikket írj a Full Circle-nek. Cikk-ötletekért és információkért olvasd át az Ubuntu wiki oldalunkat: <u>https://wiki.ubuntu.com/UbuntuMagazine</u>

#### Minden jót,

Ronnie szerkesztő, Full Circle Magazin ronnie@fullcirclemagazine.org

A magazin a következők felhasználásával készült:

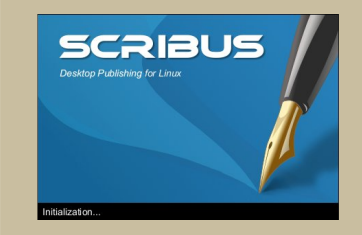

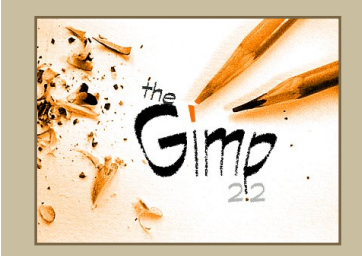

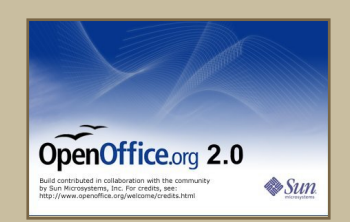

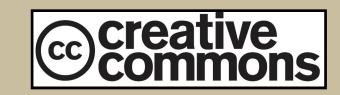

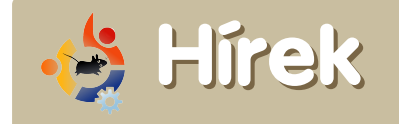

Híreiteket az alábbi címre küldjétek: <u>news@fullcirclemagazine.org</u> Kérjük csatoljátok a forrás URL-jét.

nstall New Plugins View existing Plugins

nstalle

nstalled

Installed

Installed

Installed

Installed

Install

Install

Install

Install

Install

Install

Installed

nstall

usm vsftp

teamspeak

Local Plu

Exim4Em

dhcp

Groups

Machines

13 Nagios Interface

15 icecast\_status

ftp

10 Users

12 Nagios

14 icecast

16 murmur

18 printers 19 shares

20 DNS

21 DDNS

17 teamspeak

11 test

### **UBUNTU SERVER MANAGER**

Az **Ubuntu Server Manager** egy internet alapú, grafikus kezelőfelület (GUI), mellyel könynyen beállíthatjuk az Ubuntu szervert. Emellett az Ubuntu korábbi verzióin is képes futni. A következő tulajdonságokkal vértezik majd fel:

ubuntu

menu

Setup

Install Software

Manager Access

Group Accounts

Internet Sharing

Dhcp Service

Nagios Service

MurMur Service

Dynamic Address

Manage Printers

Manage Shares

USM Homepage

USM Forums

USM LiveChat

Development

J<u>cecast Status</u> T<u>eamSpeak</u> JSM Homepage (WIP)

FTP Service

treaming

esting

Test Page

Vebpages

✓<u>Icecast Server</u> [asks

ervices

**Janage Accounts** 

B<u>Computer Accounts</u>

Network Cards Config
 Config Profiles
 Primary Settings

**\*Profilok,** szerver beállításaid importálása és exportálása, hozd létre a szervered, exportáld a beállításokat és készíts egy hasonló szervert.

**\*Plugin alapú rendszer,** mely lehetővé teszi, hogy a szervert extra képességekel ruházzuk fel.

**\*Könnyű használat:** a programot úgy tervezték, hogy az adminisztráció és a beállítás is egyszerűen elvégezhető legyen.

\***Egy kattintással telepíthető** új szolgáltatás.

\***Választható**, hogy a **GUI** mindig működjön, vagy csak az első beállításnál.

Ez a projekt még fejlesztés alatt áll és önkéntes tesztelőket, valamint

szerverhez értő embereket keresnek, akik járatosak a python, bash, xhtml, css és javascript világában. Fordítókat szintén várnak.

Ha szeretnél segíteni a fejlesztésben, írj az <u>oly@digitaloctave.com</u>-ra, vagy regisztrálj a <u>https://launchpad.net/usm</u> címen, esetleg csatlakozz az irc.freenode.net **#ubuntusm** IRC csatornán.

A **Radio Amarok** elsődleges küldetése az Amarok fejlesztése és a szabad zene népszerűsítése. Így a mi

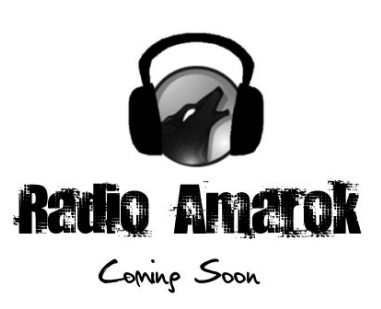

dolgunk, hogy annyi ingyenes zenét játsszunk, amennyit csak tudunk a nap 24 órájában, a hét minden napján. További cél, hogy tájékoztassuk a felhasználókat az Amarokkal és az egész KDE projekttel kapcsolatos legújabb fejlesztésekről élő "talk show" keretében.

Célközönségünk a mostani és leendő Amarok, illetve KDE felhasználók tábora. Célunk, hogy minimum heti két "talk show"-t tartsunk. A hangsúly a fejlesztőkkel való szakmai beszélgetésektől egészen a végfelhasználók tájékoztatásáig terjed.

Végül, de nem utolsó sorban az a célunk, hogy mindezt csak szabad szoftverekkel vigyük végbe, olyan projekteket felhasználva, mint az lcecast/lces és IDJC. Reméljük, hogy ezzel növeljük a projektek elszántságát és támogatjuk fejlesztésüket.

Ha tudsz ajánlani szponzorokat, művészeket, DJ-ket, webfejlesztőket és dizájnereket, rendszeradminisztrátort, akkor lépj kapcsolatba velünk. IRC: (irc.freenode.net #amarok.radio), email:

mez@radioamarok.com

#### A BBC bejelentette az iPlayert Linuxra és Mac-re

Miután sok panasz érkezett a Mac és Linux felhasználóktól, úgy tűnik a BBC kiadja az iPlayert Linuxra és Mac-re.

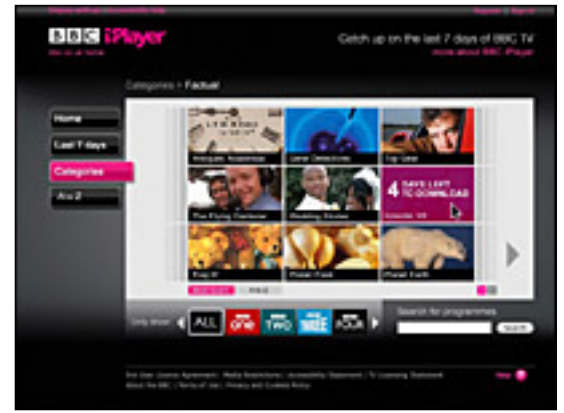

A BBC megerősítette, hogy a két platform felhasználói az év végétől használhatják a 'Tv catch-up' szolgáltatást.

A műsorszóró aláírt egy egyezséget az Adobe-val, miszerint az Adobe biztosítja a Flash-t a teljes BBC-s videószolgáltatáshoz, beleértve az iPlayert is.

Jelenleg csak a Windows XP felhasználók élvezhetik az iPlayert, viszont a letöltött programokat csak 30 napig tarthatják meg.

<u>Forrás:</u> <u>http://url.fullcirclemagazine.org/34632b</u>

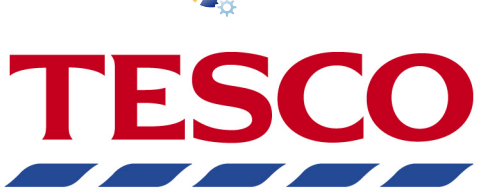

#### Ubuntus PC ellátmány az Egyesült Királyságban

Néhány ember az Egyesült Királysági Ubuntus levelezőlistán észrevette, hogy a Tesco elkezdte a PC-it előre telepített Ubuntuval kínálni.

Mivel ezek nem a legprofibb PC-k, így mindenki számára elérhető áron (monitor nélkül) kínálja az áruházlánc őket: 190 font az eSys AMD 3600, 140 font pedig az eSys Intel Celeron. Intel PC:

http://url.fullcirclemagazine.org/0042dc AMD PC:

http://url.fullcirclemagazine.org/8d3da2

#### Egy driver frissítése a Vista deaktivációját okozhatja

#### "...Végül a Microsoft is

megerősítette - olyan kis dolgok is, mint egy videókártyacsere vagy egy hardver driverének a frissítése érvénytele-níti a Vista aktivációját. Magyarul, az operációs rendszer 3 nap után csak 'csökkentett módban' indul el, ahol csak egy böngészőt tudsz használni max. fél órán keresztül."

Forrás: http://apcmag.com/vista\_activation

#### A Nokia GPS-szel szerelte fel az internet tablet családjának

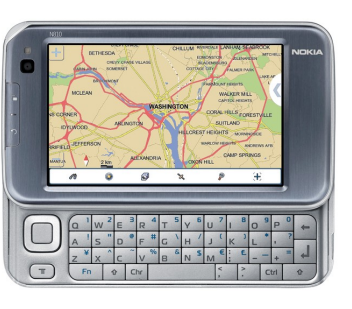

A Nokia bemutatta új, zsebméretű, internet és Gps vevős tenyér-

új tagját

gépét, amelyet inkább kiegészítőnek szánnak a mobiltelefon mellé.

Az N810, 82.11b/g segítségével vagy bluetooth-képes telefonon keresztül éri el az internetet (hasonlóan, mint a megbukott Palm Foleo). A Nokia egyezséget írt alá az Egyesült Királyságban lévő Wi-Fi hotspot szolgáltatókkal, így ezekről a helyekről is elérhető a net.

A készülék 4.13 hüvelykes 800x480-as széles felbontású kijelzővel és egy kicsúsztatható Qwerty billentyűzettel büszkélkedhet, valamint egy GPS vevő is helyet kapott benne, mellyel hajszálpontosan meghatározhatod a pozíciódat és megtalálhatod a számodra érdekes helyeket a térképen. Természetesen, a Linux alapú N810-t zenelejátszóként is használhatod, köszönhetően a 2 GB-os belső memóriának és a 10 GB-os külső memóriakártyának. A támogatott formátumok hosszú listáján megtalálható pl. az ITunes-os AAC is.

#### Forrás:

http://url.fullcirclemagazine.org/3fce9e

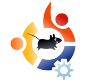

# A hóngp különlegessége

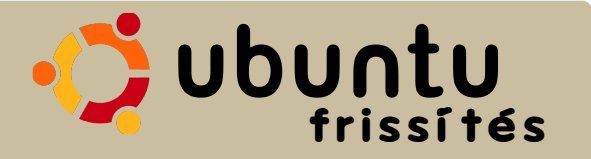

Ebben a számban megmutatjuk, hogyan frissíthető az Ubuntu Feisty Fawn (7.04) Gutsy Gibbon-ra (7.10). Óvatosan járj el, a saját felelősségedre csináld, mi nem vállalhatunk felelősséget a sikertelen frissítésekért.

Bizonyosodj meg afelől, hogy minden fontos adatodról készítettél biztonsági másolatot! Előfordulhat, hogy minden rendben lesz, de adott esetben szükséged lehet a visszaállásra.

Minden csomagot frissíts. Ezt megteheted a Frissítéskezelővel (Rendszer > Adminisztráció > Frissítéskezelő), vagy futtasd a

sudo aptitude update && sudo aptitude upgrade

parancsokat terminálból.

A Frissítéskezelő értesít, hogy "A disztribúció új '7.10' kiadása elérhető" (ha nem, akkor futtasd a gksu "updatemanager -c" parancsot terminálból, vagy a futtatás párbeszédablakból – Alt+F2), mellette egy 'Frissítés' gombbal. Kattints rá, hogy elkezdődjön a frissítés.

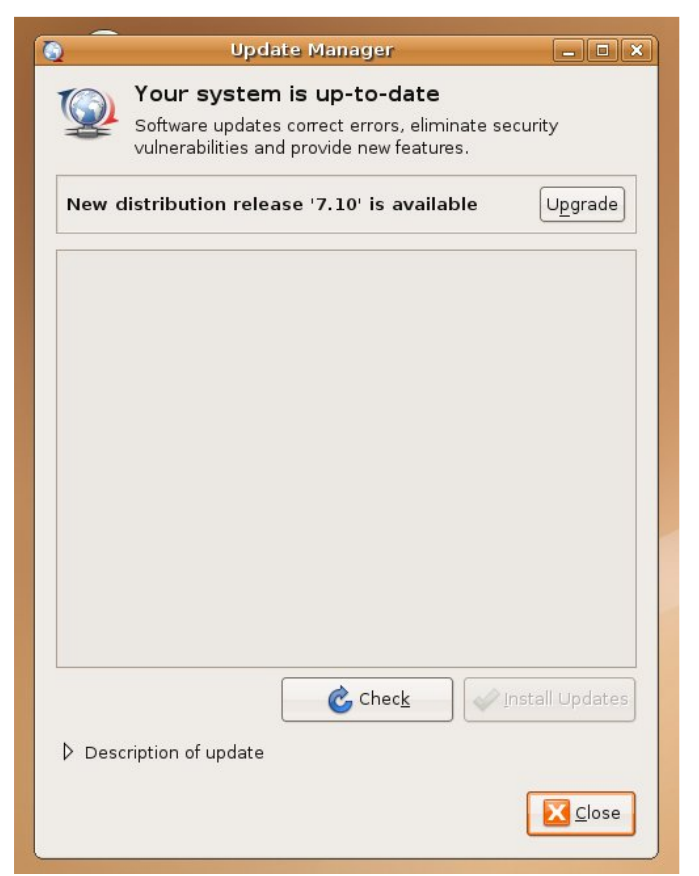

A Nagy a valószínűsége annak, hogy látni fogsz néhány alkalmazást, amit már nem támogat a Canonical. Nyugodtan figyelmen kívül hagyhatod, csak kattints a 'Bezárás' gombra.

| $\bigcirc$ | Support for some applications ended                                                                                                    |
|------------|----------------------------------------------------------------------------------------------------|
| <u> </u>   | Canonical Ltd. no longer provides support for the following<br>software packages. You can still get support from the<br>community.              |
|            | If you have not enabled community maintained software<br>(universe), these packages will be suggested for removal at<br>the end of the upgrade. |
|            | binfmt-support                                                                                                    |
|            | feisty-session-splashes                                                                                                    |
|            | gcj-4.1-base                                                                                                    |
|            | gij-4.1                                                                                                    |
|            | gnome-cups-manager                                                                                                    |
|            | libgda2-3                                                                                                    |
|            | libgda2-common                                                                                                    |
|            | libgnomecupsui1.0-1c2a                                                                                                    |
|            |                                                                                                    |
|            | Close                                                                                                    |
|            |                                                                                                    |

Amikor a 'Disztribúciófrissítés' végzett az előkészítéssel, megerősítést kér, hogy ténylegesen el akarod-e kezdeni a frissítést. Légy biztos abban, hogy minden alkalmazást/ dokumentumot elmentettél/bezártál, mielőtt elkezded a frissítést. lavaslom továbbá, hogy minden harmadik fél tárolójából származó alkalmazást is állíts le, pl. Compiz-Fusion (a rendszerfigyelőn keresztül kapcsolhatod ki, Rendszer > Adminisztráció > Rendszerfigyelő). A frissítés után engedélyezheted újra. Miután meggyőződtél róla, hogy mindent leállítottál, ami megzavarhatja a frissítést, kattints a 'Frissítés'-re.

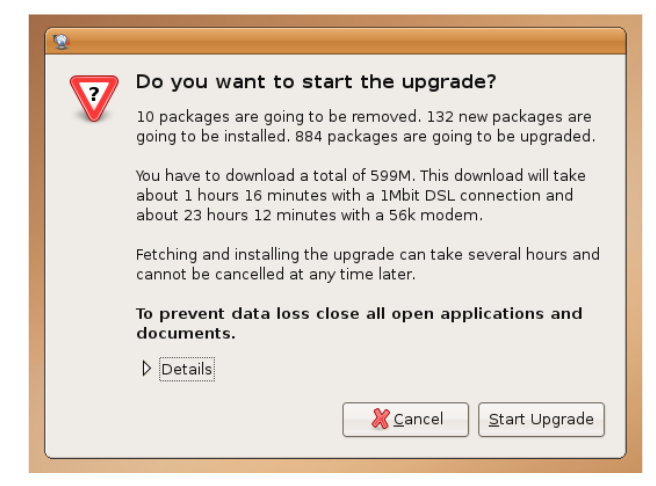

Elkezdődik az új csomagok letöltése a frissítéshez, majd amikor ez megvan, elkezdődik a csomagtelepítés. A telepítés

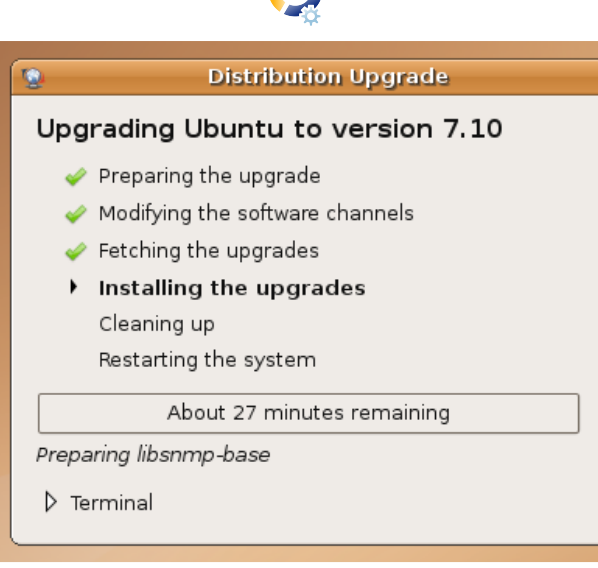

alatt néhányszor kaphatsz emlékeztetőt a korábban említett csomagokról. Megtarthatod, vagy eltávolíttathatod ezeket. Én javasolnám ezek törlését, hogy a frissítés minél zökkenőmentesebb lehessen, tehát ha nem életbevágóan fontos, kattints a 'Törlés'-re.

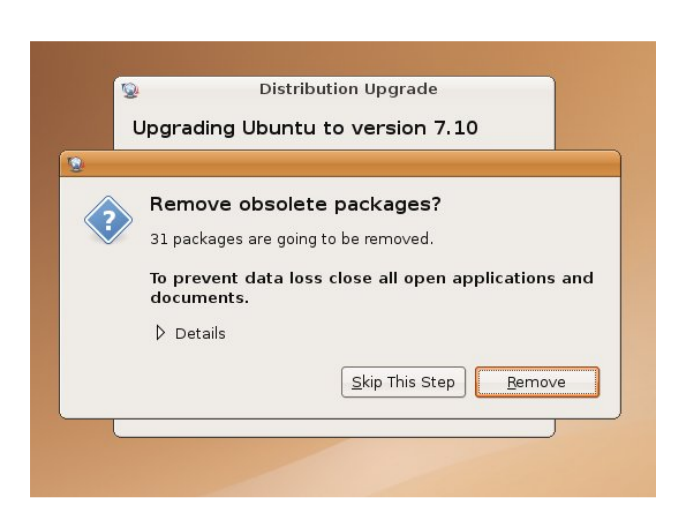

Amikor a csomagtelepítés befejeződött, a telepítő újraindítást kér. Ints búcsút a Feisty Fawn-nak és kattints az 'Újraindítás most' gombra.

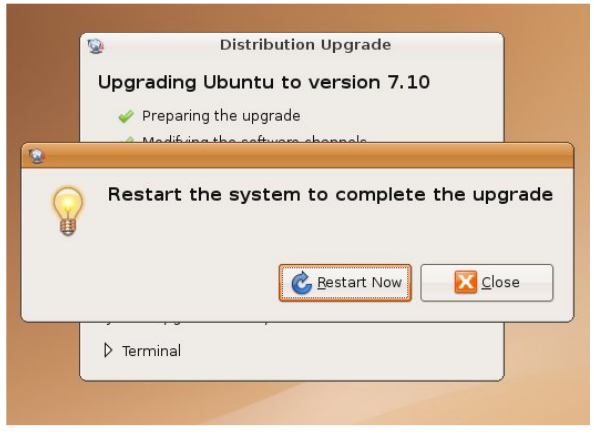

9 Újraindítás után az új, friss, ropogós 7.10-es Ubuntu fogad.

Ezek a lépések változhatnak, mert ez a leírás az Ubuntu 7.10 Release Candidate kiadása alapján készült. Probléma esetén segítséget kérhetsz az Ubuntu Forums Installing and Upgrades szekciójában –

http://ubuntuforums.org/forum display.php?f=140

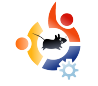

# Irta Luca De Marini

## Használjunk Photoshop kiegészítőket Gimp alatt

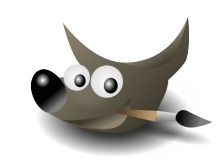

Mint tudjuk, a Gimp egyik legnagyobb hiányossága, hogy kevés kiegészítő készül hozzá. A Photoshop az egyik olyan program, melyet mindenki olyan előszeretettel használ, amikor egy képet kell átalakítani, vagy valami lélegzetelállító festményt akarunk készíteni egy jól megírt kiegészítő segítségével. A Photoshop alá több száz ilyen kiegészítő létezik. Lehet ez akadály a Gimp számára? Egyáltalán nem!

alán sokan nem tudják, de hála a PSPI nevű eszköznek, a Gimp nagyon sok Photoshop kiegészítőt támogat a Windows és a Linux verzióban egyaránt. Most lássuk, hogyan lehet ezt az eszközt működésre bírni és miket lehet vele alkotni; mindez persze egy fillérbe sem kerül!

#### A kezdet

Az első lépés a Wine telepítése a Linuxra. (A Synaptic csomagkezelőben megtaláljuk.) Ezenkívül szükség lesz természetesen magára a Gimpre, valamint a PSPI-re. Ezen az oldalon megtalálhatod a megfelelő bináris verziót a rendszered számára. Most csak a Linuxos verzióhoz adok segítséget és igyekszem általános tanácsokat adni, melyek bármely Linuxon / disztribúcióban működnek. Ezenkívül egy Photoshop kiegészítőt is szereznünk kell. A cikk megírásához két kiegészítőt töltöttem le: egy kereskedelmit és egy freeware-t. Az elsőt, a Designer Sextetet a Faming Pear cégtől töltöttem le. A freeware kiegészítőt, a Caravaggiot pedig a Xero Graphicstól.

## A PSPI és a Photoshop kiegészítők telepítése

Itt az ideje, hogy feltelepítsük a PSPI-t a Gimp-re. A következő idézet a PSPI oldaláról van:

"A Linux csomagok három fájlt tartalmaznak: README.linux pspi, egy kicsi shell script (pspi.exe.so), a bináris állomány, melyet a Wine futtat"

Másoljuk a pspi és pspi.exe.so fájlokat a Gimp plug-ins mappánkba, mely általában a ~/.gimp-2.2/plug-ins.

Ha elindítjuk a Gimpet egy "wire\_read(): error" hibaüzenet fog megjelenni, mert a *pspi.exe.so* nem tud elindulni automatikusan (a pspi script természetesen elindul, a GIMP szemszögéből nézve ez egy GIMP plugin). Habár ez a hibaüzenet ártalmatlan (a Gimp kihagyja majd azt a fájlt), de ha mégis el akarjuk kerülni, akkor a pspi.exe.so fájlt helyezzük át valahova máshova és módosítsuk a pspi szkriptet úgy, hogy az új helyére mutasson.

A Gimp elindítása után menjünk a Xtns:Photoshop Plug-in Settingsre, majd adjuk meg a mappánk nevét, ahol azokat a Photoshop kiegészítőket (.8bf fájlok) tároljuk, melyeket használni akarunk a Gimppel.

Javaslom, hogy üres mappával dolgozz és egyenként másold be a Photoshop kiegészítőket, valamint mindegyiket próbáld ki, működik-e. Nem sok értelme lenne egy csomó kiegészítőt felpakolni anélkül, hogy valóban tudnád, megfelelően működnek-e PSPI alatt.

Tehát mindent az általuk írt utasítások szerint hajtottam végre, valamint a frissen letöltött PS kiegészítőket átmásoltam a mappába, amit én ~/.gimp-2.2/psplugins-nak neveztem el.

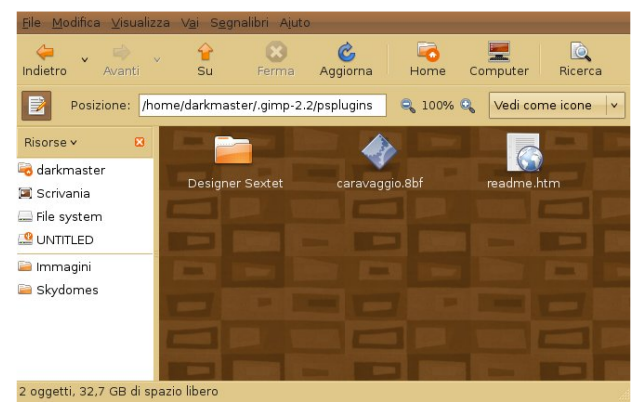

Ne feledjünk, hogy ez a GIMP mappa rejtett, tehát a fájlböngészőben be kell állítani, hogy az mutassa a rejtett fájlokat is. Én GNOME-ot és azon belül Nautilust használok. A Nautilusban a 'Nézet -> Rejtett fájlok megjelenítése' gombra kattintva láthatóvá tehetem a rejtett tartalmakat (CTRL + H billentyűkombinációval is).

#### A Gimp beállítása

Amint az utasításokban előre megjósolták: a Gimp induláskor néhány másodpercig analizálja a frissen feltelepített kiegészítőket.

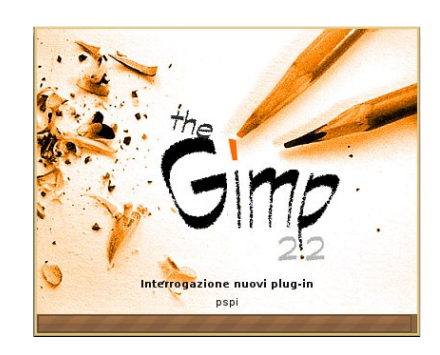

A Gimp sikeres betöltődése után semmilyen hibaüzenetet nem kaptam, habár a PSPI utasításokban

azt írták, hogy egy hibaüzenet fog megjelenni. Eddig minden rendben működött. Megnyitom az 'Xtns -> Photoshop Plugin Settings' menüt, ahol a következő ablak fogad:

| Photoshop Plug-in Settings                                                         | × |  |  |
|------------------------------------------------------------------------------------|---|--|--|
| Cartella /home/darkmaster/.gimp-2.2/psplugins /home/darkmaster/.gimp-2.2/psplugins |   |  |  |
| Specify directories where to look for Photoshop plug-ins.                          |   |  |  |
| 🕜 Ajuto 🎇 Annulla 🖉 🕰 🔍 K                                                          | ] |  |  |

Nyomd meg az 'Új' gombot (a fenti képernyőkép bal felső sarkában található egy kis fehér papír melynek jobb alsó sarkában egy narancs színű csillag van), majd add meg a PS kiegészítők útvonalát, ahová helyezted őket. Az én esetemben ez a '/home/darkmaster/.gimp-2.2/psplugins'.

Nyomd meg az 'OK' gombot és utána megjelenik a figyelmeztető üzenet, hogy az új kiegészítők a Gimp következő elindulásakor fognak betöltődni.

#### Az új PS kiegészítők tesztelése

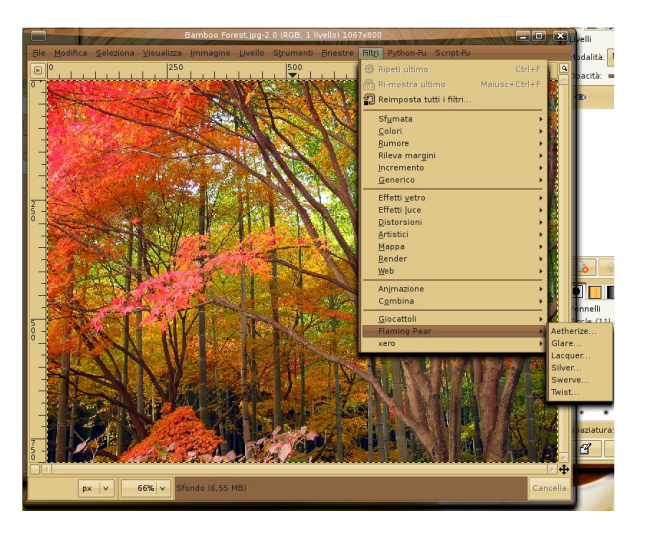

A feladat teljes befejezéséhez bezárom, majd újra megnyitom a Gimpet. Most sem kapok hibaüzenetet. Ezek után betöltök egy képet a merevlemezemről, majd rákattintok a 'Szűrők' menüpontra. A kiegészítők ott sorokoznak a menü legalján. Próbáljuk ki őket! Vajon működneke? A 'Flaming Pear –> Aetherize' szűrővel kezdem, és... működik! Itt egy kép az eredményről:

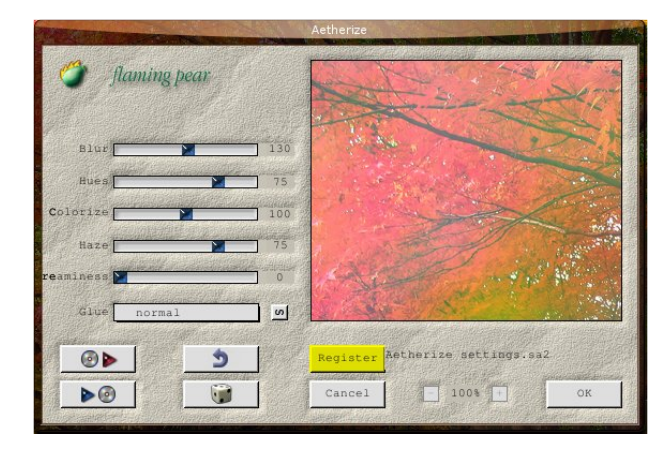

Jöhet a Caravaggio kiegészítő! Ez is működik. Íme erről is egy kép:

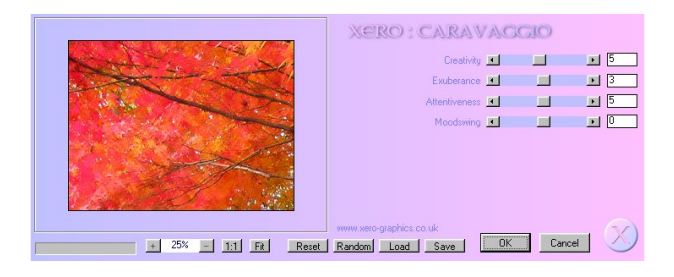

A Caravaggio szűrő alkalmazásának eredménye (jobbra fennt):

Nem úgy néz ki, mint egy igazi festmény? Kiváló kiegészítő és teljesen ingyenes!

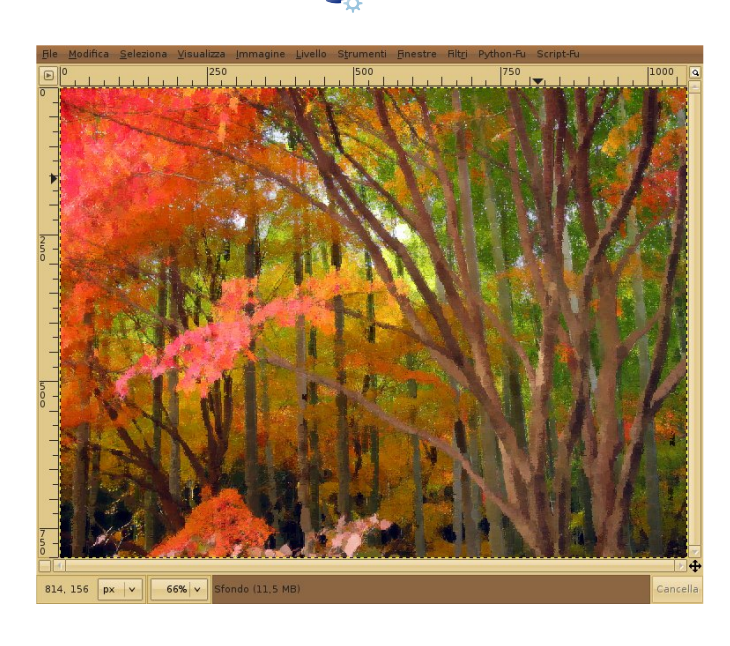

#### Következtetések / Konklúzió

Két, találomra kiválasztott Photoshop kiegészítőt teszteltem, mindkettő működött. Nagyon jó a kompatibilitás, hála a Wine-nak, amely minden egyes verzióval egyre jobb és jobb. Mit is mondhatnék? Mondj búcsút a Gimp egyik legszörnyűbb hiányosságának: a jó és profi kiegészítők hiányának. Használd egészséggel! Persze ha akarsz, vehetsz komoly kiegészítőket például az Alientől és mostmár használhatod őket Linux alatt a Gimp és a PSPI segítségével.

#### Pontozás

Jó, tudom ez nem egy 'Fókuszban' rovat, de a PSPI kiegészítő nálam 5-ből 5 pontot kap. Azt kapod, amit ígér a program, beváltja a hozzá fűzött reményeket és nélkülözhetetlen szolgáltatásokkal ruházza fel a Gimpet.

Nagy-nagy hála a Wine, a PSPI és a Gimp fejlesztői csapatainak!

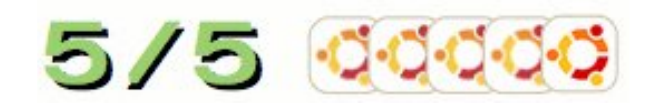

Több info a **PSPI**-ről:

http://url.fullcirclemagazine.org/1fa7e2

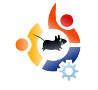

## A SAMBA konfigurálása sam

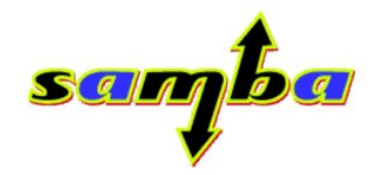

A leírás a következőkre épít: ugyanazt a bejelentkezőnevet használod mind a Windowsos, mind a Linuxos számítógépednél. Statikus IP címet használsz, router mögött, továbbá bármilyen szövegszerkesztőt használhatsz (Nano, Kate, emacs, vi, gedit vagy valamilyen szövegszerkesztőt, amit kedvelsz).

lapjában a következő lépéseket kell végrehajtanunk:

🐣 Hogyanok

Írta Clinton Messei

\*A Samba csomagok feltelepítése \*Létrehozni az smb jelszavunkat \*Létrehozni/Módosítani az smbusers fájlt

\*Módosítani az smb.conf fájlt, hogy belekerüljenek a felhasználók és a megosztások információi. \*Elindítani a Samba szervert

A folyamat elég egyszerű, bár kissé unalmas.

Először is telepítsük a samba csomagokat az általad előnyben részesített csomagkezelővel. A Kubuntu 6.10 már alapból tartalmazza a samba-common csomagot, de ez nem azt jelenti, hogy a SAMBA telepítve lenne és működne is. Szóval nekünk kell leszedni a szükséges csomagokat.

#### Csomagok telepítése

samba

samba-doc

(a samba-doc segítséget nyújt a SAMBA finomhangolásában)

Ezekre a további csomagokra lehet, hogy nincs is szükség, de azért én feltelepítettem őket:

komba2

smb4k

swat

#### Az smb jelszó létrehozása / beállítása

Most beállítjuk az smb felhasználó jelszavát ugyanarra, mint amit Windowsban és Linuxban is használunk. A következő parancsot add ki a terminálban:

sudo smbpasswd -a bob

Utána írd be a jelszót.

A fenti példánál 'bob' az a személy, aki bejelentkezett és kiadta a parancsot a 'bob-samba' nevezetű gépen.

A fenti parancs hatására 'bob' beállította a 'bob' felhasználóhoz tartozó jelszót. Ennek a felhasználónévnek meg kell egyeznie a Windowsnál és a Linuxnál használttal.

#### Az smbusers fájl létrehozása / módosítása

Miután beállítottuk az smb jelszót, szükség esetén szerkesztjük vagy létrehozzuk az smbusers fájlt.

sudo nano /etc/samba/smbusers

Ezt követően megadjuk a jelszót.

A fájlban változtasd meg vagy add hozzá a következő sort:

USERNAME = "network username"

USERNAME = az a név, amivel a számítógépre bejelentkezel. Ha 'bob' -ot vesszük példának, akkor ez így néz ki:

bob = "network username"

Mentsük el a fájlt, majd lépjünk ki a szerkesztőből.

Módosítsuk az smb konfigurációs fájlját a következőképpen:

sudo nano /etc/samba/smb.conf

Adjuk meg a jelszót.

Bármilyen szerkesztőt használhatsz. Én azóta használom a nanot, amióta a Kubuntuban és az Ubuntuban is benne van.

Az smb.conf fájlban hajtsd

végre a következőket:

Keresd meg ezt a részt

#### [global]

Ha a következő bejegyzések nem léteznek, add hozzá őket. Ellenkező esetben módosítsd a következőképp:

workgroup = MSHOME

Az MSHOME helyére a saját munkacsoportod add meg.

netbios name = bob-samba

Add meg a(z) \*buntud gépnevét

Majd keresd meg lejjebb ezt:

; security = user

A pontosvesszőt (;) töröld ki. Majd alá írd be a következőket:

username map = /etc/samba/smbusers

Majd görgesd a fájlt lejjebb

=== Share Definitions ===

Ebben a részben keresd meg ezt a sort:

#### [printers]

A [printers] alatti utolsó bejegyzés után beállítjuk a megosztást.

Én a megosztásom beállításait a nyomtatók (printers) rész alá szoktam beírni, mivel nekem így működik... de te oda írhatod, ahova akarod a *Share Definitions* részen belül.

Az összes megosztásom különkülön úgy nevezem el, hogy egyezzen a meghajtóim /media könyvtáron belül használt nevével. Azt ajánlom az egyszerűség kedvéért te is ezt használd.

A következő, vastag betűs részt másold bele a fájlodba és úgy módosítsd, hogy egyezzen a meghajtóid neveivel:

#My Shared Folders

[DRIVE1] path = /media/DRIVE1/ browseable = yes read only = no guest ok = no create mask = 0644 directory mask = 0755 force user = USERNAME force group = USERNAME

#### [DRIVE2] path = /media/DRIVE2/ browseable = yes read only = no guest ok = no create mask = 0644 directory mask = 0755 force user = USERNAME force group = USERNAME

A "USERNAME" bejegyzéseket állítsd át a saját bejelentkező-nevedre, amit a Windowsnál és a Linuxnál is szoktál használni belépéskor.

A csoportnevet (groupname) be kellene állítani arra a csoportnévre, amit a Linuxnál használsz bejelentkezéshez.

Ha mindegyik fent említett lépésen végighaladtál, megpróbálhatod elindítani a Sambat és elérni a megosztást. sudo testparm

Add meg a jelszót.

Majd indítsd újra a Samba-t

sudo /etc/init.d/samba restart

Add meg a jelszót.

Most már képes leszel Windows alól is elérni/olvasni/írni a Linuxos géped megosztott tartalmát.

## MÁR LETÖLTHETŐ AZ UBUNTU 7.10 - GUTSY GIBBON

🔼 Download Ubuntu 🔘 Buy Ubuntu on CD 💿 Request free CDs

#### Which release do you want?

-Desktop Edition-

- Obuntu 7.10 Supported to 2009
- O Ubuntu 6.06 LTS Supported to 2009
- Server Edition
  - C Ubuntu 7.10 Supported to 2009
  - 🔘 Ubuntu 6.06 LTS Supported to 2011

The "LTS" version of Ubuntu receives long-term support. 3 years for desktop versions and 5 years for server versions.

Ebben a hónapban a Sablonokat tárgyaljuk. A Sablonok nagyon fontosak a jó elrendezéshez. A

Sablonod meghúzódik a tartalom mögött és újragenerálja az oldalszámokat. Alapvető az elrendezés gondos megtervezése, hogy az oldalaid egységes magazin képét formázzák, ahelyett, mintha különböző magazinokból lennének összeszedve.

lőször az oldalunkhoz adjunk egy oldalt. Kattints a főmenüben az 'Oldal / Beillesztés' menüpontra.

Írta Ronnie Tucker

Hogyanok

| 🥩 Insert Page             |                       | ? X      | ltt |
|---------------------------|-----------------------|----------|-----|
| Insert 1                  | Page(s)               |          | ha  |
| at End                    | ▼ 1                   | <b>A</b> | eg  |
| Master Pages Master Page: | Normal                | <b>_</b> | tök |
| Page Size                 |                       |          | bá  |
| <u>S</u> ize:             | A4                    | •        | do  |
| Orie <u>n</u> tation:     | Portrait              | -        | tur |
| <u>W</u> idth: 595.28 pt  | Height: 841.89 p      |          | tui |
| 🗶 Move Objects with the   | eir Page              |          | Мс  |
|                           | <u>O</u> K <u>C</u> a | ncel     | olc |
|                           |                       |          | go  |

ltt szúrhatsz be egy vagy több oldalt bárhová a dokumentumba. Most két oldalt fogok beszúr-

ni a dokumentum végére. Kicsit se aggódj a Mester oldalak miatt, hamarosan létrehozzuk ezeket is. A méretet és az orientációt általában nem módosítjuk, hacsak nem akarsz különböző méretű oldalakból álló publikációt készíteni.

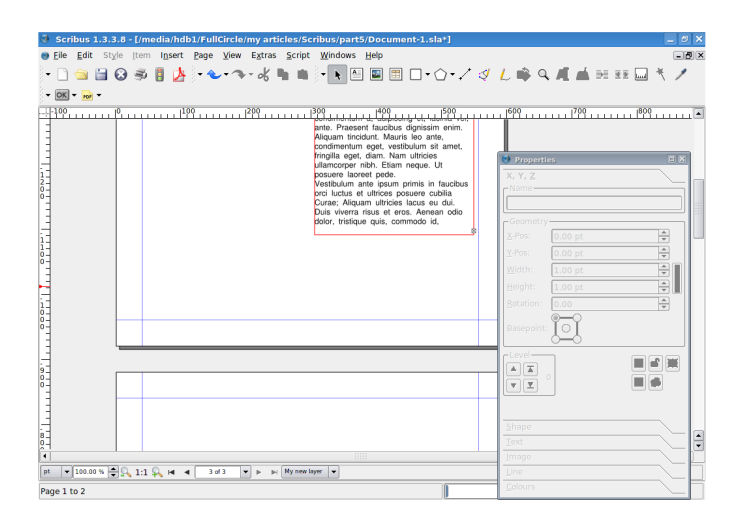

Így most három oldalunk van. Nem lenne jobb, ha egymás mellett lennének, akárcsak egy nyitott magazinban? Így csináljuk, de emlékezz, hogy az első oldal a borító és mindig magában áll, de a második és harmadik oldal egymás mellé fog kerülni.

Kattints a 'Fájl / Dokumentum beállítások' menüpontra.

| Document Set               | up               | ?                                                                                                    |    |
|----------------------------|------------------|----------------------------------------------------------------------------------------------------|----|
| Cocument Inf<br>Guides     | Document Layout  | Page Size       Size:     A4       ¥idth:     595.28 pt       Unit:     Points (pt)       ✓     Apply size settings to all pages                        | ÷  |
| Display<br>A<br>Typography | 3-Fold<br>4-Fold | Margin Guides           Preset Layouts:         None           Left:         40.00 pt           Bight:         40.00 pt           Tor:         40.00 pt |    |
| Tools<br>Hyphenator        | First Page is:   | Bottom: 40.00 pt<br>Bottom: 40.00 pt<br>Apply margin settings to all pages Printer Margins                                                              |    |
| Save                       | ·                | Defaults OK Canc                                                                                                    | el |

SCAIBUS

PART 6

Itt vannak a dokumentum egészére vonatkozó beállítások. Az ablak bal szélén lévő elemekkel adhatók meg a szerzői információk, a segédvonalak, az alap betűtípusok és az összes egyéb finomság. Most válaszd a 'Dokumentum elrendezés' blokkban a 'Kétoldalas' opciót és alatta az 'Első oldal' lenyíló dobozban a 'Jobb oldal' opciót. Ez azt jelenti, hogy az első oldal a jobb oldalon, a második a baloldalon, a harmadik ismét a jobb oldalon fog megjelenni, vagyis úgy, ahogyan általában a legtöbb balról jobbra olvasó olvas. Ezután kattints a

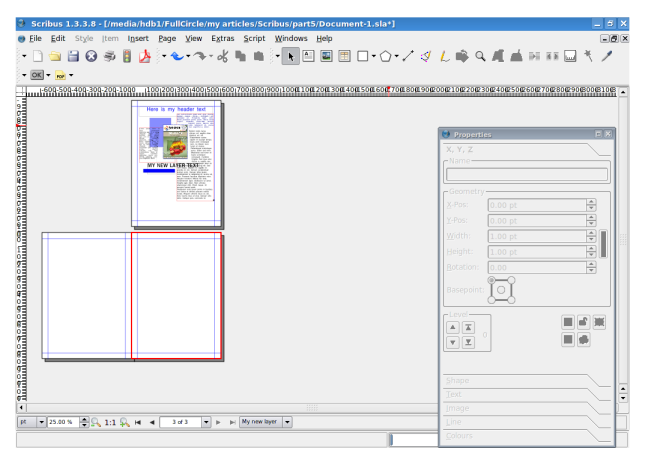

#### 'Rendben' gombra!

A fenti képet lekicsinyítettem, de azért láthatod, hogy az első oldal a borító, mint egy csukott magazinnál, a második és harmadik oldal egymás mellett, akár egy nyitott magazinnál. Miért? Mert a sablonodnak lehet bal és jobb oldala, így szép elrendezést készíthetsz, amely mindkét oldalon keresztül húzódhat.

Akkor készítsük el sablon-oldalainkat. Kattints a 'Szerkesztés / Mester lapok' menüpontra.

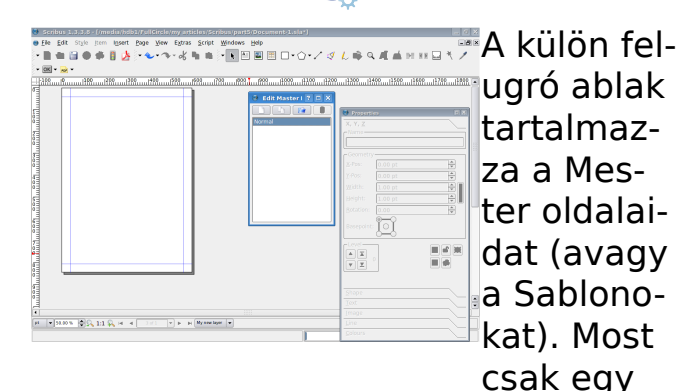

van, a neve Normál, így ezt fogjuk szerkeszteni. Fontos: a tartalom szövegét és képeit nem szerkesztheted. Csak olyan dolgokat szerkeszthetsz, amik díszítik az oldalt és nem részei a tartalomnak. Mindjárt látni fogod mire is gondolok. Vegyél fel néhány alakzatot, halványítsd ezeket és nézd meg mi történik!

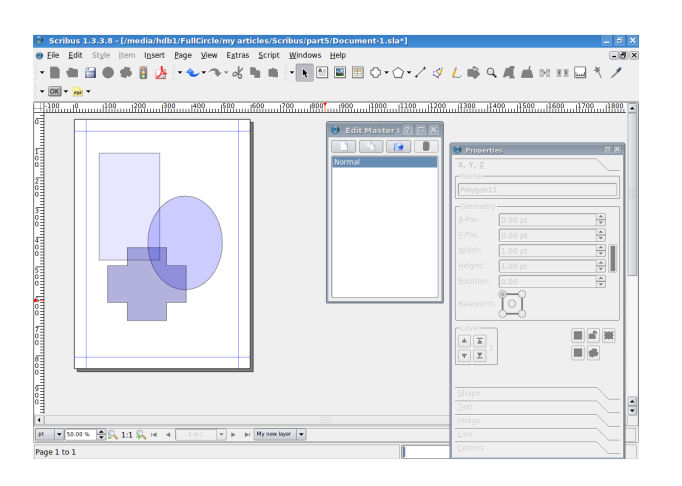

Létrehoztam néhány alakzatot és áttetszővé tettem őket. Nézzük meg mi történik, ha visszatérünk a normál tartalomszerkesztő módba! A visszatéréshez egyszerűen zárd be a Mester oldalak ablakot.

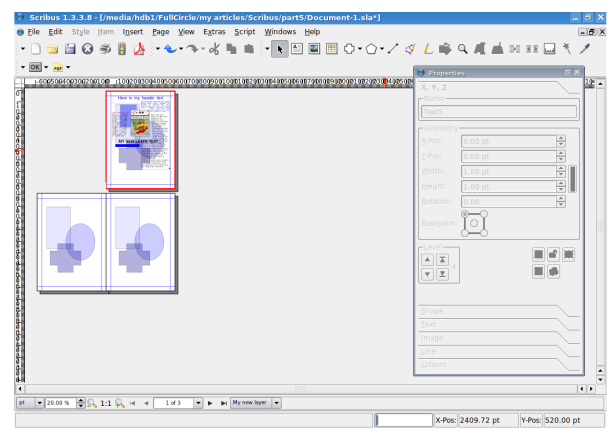

Ahogy vártuk is, a Normál mester oldal megjelent a publikáció összes oldalán. Ha megpróbálod az alakzatokat mozgatni, akkor nem sikerül, zárolva vannak és egyedül a Mester oldalaknál lehet szerkeszteni ezeket. Klassz!

Készítsünk bal és jobb oldali Mester oldalakat, hogy ezeket is megmutathassam. Kattints újra a 'Szerkesztés / Mester lapok' pontra! A Mester oldalak ablakon kattints a bal felső gombra (egy papírlapnak látszik), ez egy új

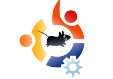

Mester oldal elrendezést készít.

| 🔮 New MasterPage 🛛 🎗      |
|---------------------------|
| Name: My Left Page        |
| Left Page                 |
| <u>O</u> K <u>C</u> ancel |

'Bal oldalam'-nak nevezem el és a név alatti lenyíló ablakban a 'Bal oldal'-t választom. Figyelj rá, hogy egyezzen azzal, amit készítesz, különben előfordulhat, hogy a bal oldal végül a jobb oldalra kerül. Ha így lenne, akkor a lenyíló dobozban javítsd át a beállítást!

Ezért készítettem egy nagy alakzatot a bal oldalra. A jobb oldalhoz készítek egy másik Mester oldalt, de ezúttal:

Megbizonyosodom, hogy a lenyíló dobozban a 'Jobb oldal'-t választottam ki.

| New MasterPage ?          |  |  |
|---------------------------|--|--|
| Name: My Right Page       |  |  |
| Right Page 🔹              |  |  |
| <u>O</u> K <u>C</u> ancel |  |  |

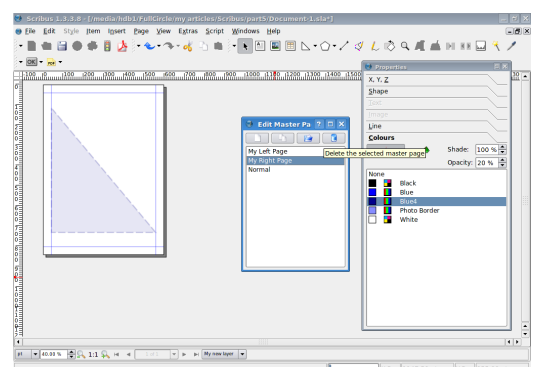

Annak ellenére, hogy az oldal üres lett, ne aggódj! Ha átkattintasz a Bal oldalamra, látni fogod, hogy a bal oldalad még mindig ott van, békében és biztonságban. Így most elkészítem a jobb oldalt.

Újra zárjuk be a Mester oldal ablakot, hogy visszatérjünk a tartalomszerkesztő módba.

Egy sablonunk egy dokumentumoldalhoz történő rendeléséhez jobb kattintás az oldalra, majd válaszd a 'Mester oldal alkalmazását'!

|                                                       | Name<br>Polygon14                                                                         |             |
|-------------------------------------------------------|-------------------------------------------------------------------------------------------|-------------|
|                                                       | Geometry           X-Pos:         0.00 pt           Y-Pos:         0.00 pt                | 4<br>V<br>4 |
|                                                       | Width:         1.00 pt           Height:         1.00 pt           Botation:         0.00 |             |
| Bado Ctrl+Shit+Z     X Show Margins     X Show Frames | Basepoint:                                                                                |             |
| X Show (mages<br>Show Gyides<br>Show Baseline Grid    | A K .<br>V K .                                                                            |             |
| Show Text Chain  Rubrs relative Dage  Form to Fairle  | Shape                                                                                     |             |
| Snag to Guides                                        | Image                                                                                     |             |
| Manage Guides<br>Manage Page Properties               | Colours                                                                                   |             |

Figyeld meg, hogy az ablak tetején, ahol a Mester oldalt alkalmaztuk, ott fogom megadni a bal oldalt. Ha a dokumentumnak sok oldala van, akkor ki tudom választani az összes páros oldalt,

|                                                                                                    | mivel a                                                                       |
|----------------------------------------------------------------------------------------------------|-------------------------------------------------------------------------------|
| Apply Master Page ? 🗆 🗙                                                                             | bal olda-                                                                     |
| Master Page: Normal ▼ Apply To  Current page Even pages Odd pages All pages Within range 2 ★ to 3 ★ | lam a má-<br>sodik ol-<br>dal, egy<br>páros ol-<br>dal.<br>Nyomj<br>Pondbonti |
| <u>Q</u> K <u>C</u> ancel                                                                           | Kész!                                                                         |

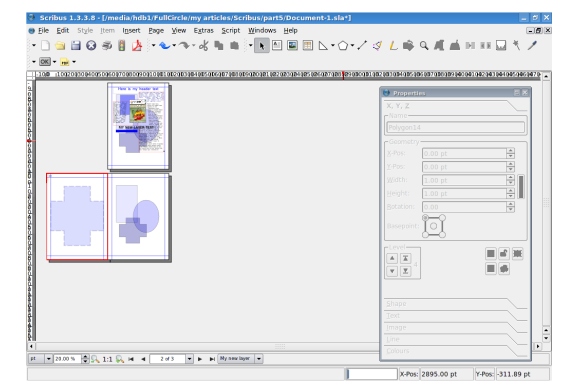

Ugyanezt csináld a harmadik oldalon is, mindjárt az is kész. Emlékeztető: az elrendezésedet annyira finomítod, amennyire akarod. Én csak egyszerű alakzatot használtam az oldalakon, de használhatsz áttűnő képeket, színes dobozokat és bármilyen csicsákat. Légy kreatív! Fontos még, hogy a szövegednek a sablon tetején kell lennie, ezért ellenőrizd, nehogy fekete szöveg legyen fekete háttér előtt, mert ennél nincs rosszabb!

Még egy dolog: a Mester oldaladhoz szükséged lesz vezetőre, vagy más néven segédvonalra. Ezek változhatnak Mester oldalról Mester oldalra, de általában célszerű egy sokoldalú vezetőt beállítani és azt használni. Ha így akarsz tenni, akkor célszerű a vezetőket egy Mester oldalra tenni, majd a Mester oldalt lemásolni a két lapot tartalmazó kis gomb megnyomásával és hozzáadni a bal és jobb dizájnt. Néhány vezetőt fogok felvenni a bal oldalamhoz. Menj vissza a 'Szerkesztés / Mester oldalakhoz', majd jobb klikk az oldalon és válaszd a 'Segédvonalak kezelését'!

Itt segédvonalakat állítunk be, amikhez tapasztani tudunk, így segít a szövegek, képek és egyebek illesztésében. Háromhasábos oldalt állítok be, akárcsak a Full Circle-ben.

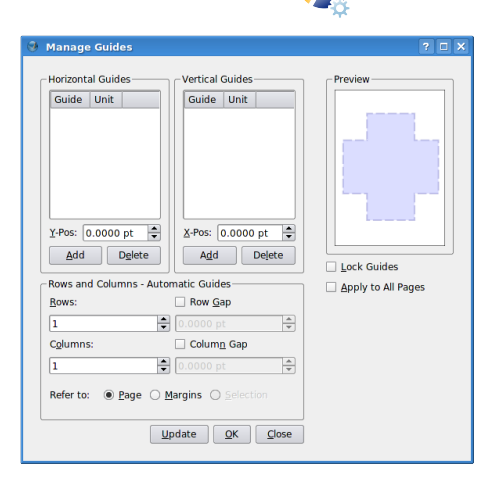

Az ablak alsó felén a Hasábokat háromra állítom, majd bekapcsolom az Oszlop távolságot és érték-

nek 30-at írok be. Így ezt tudom majd a szövegemhez használni, de szeretnék egy vízszintes vonalat is az oldalon, kb. egyharmad oldalnyit lefelé a fejléchez viszonyítva. Ez könnyű, csak klikk a 'Hozzáadásra' a 'Vízszintes segédvonalak'-nál, értéknek 200 és mindjárt kész is.

#### Utolsóként kapcsoljuk be jobb olda-

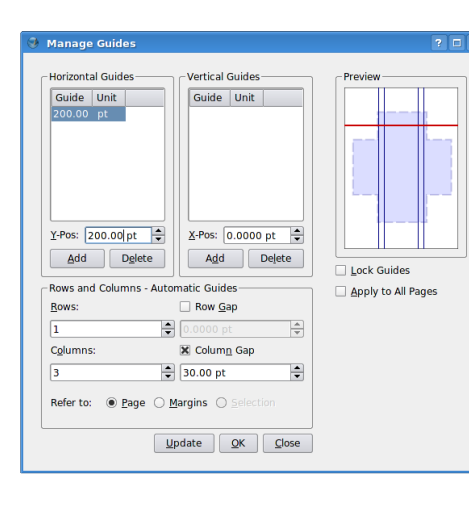

lon a Segédvonalak rögzítését és ha szükséges, az 'Alkalmazás az összes oldalon'-t. Kész vagyok, tehát kattintok a 'Rendben'-re.

De hol vannak a vezetőim? Néha nem látszanak, mert ki vannak kapcsolva. Válaszd ki a főmenüben a 'Nézet / Segédvonalak mutatását'. Ha szeretnéd, hogy az elemeid tapadjanak, ugorjanak vagy igazodjanak a vezetőkhöz, akkor klikk az 'Oldal / Rácshoz tapad'-ra.

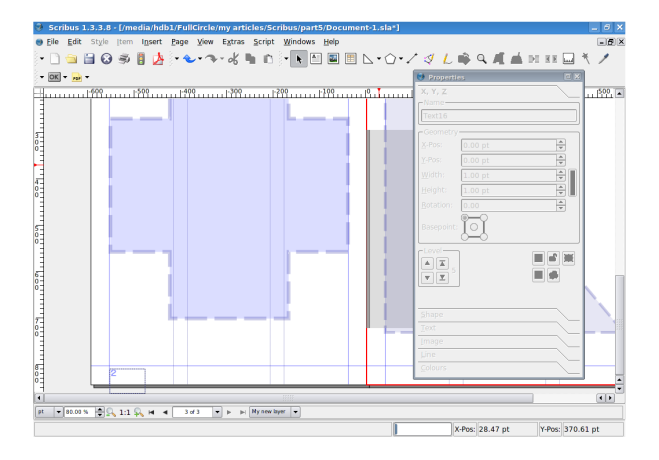

Végül, ami egészen fontos, az oldalszámozás. Ez könnyű. Menj újra a 'Szerkesztés / Mester oldalak' menübe és klikk arra az oldalra, amelyikre számot akarsz tenni. Én a bal oldalira teszek. Kattints a 'Szöveg keret beszúrás'-ra, úgy ahogy a tartalom készítésnél is – és mint korábban, dupla kattintás a szöveg dobozra. Szövegírás helyett klikk a 'Beillesz-tés / Karakter / Oldalszámra' és látni fogsz egy kettős keresztet (#) a szövegdobozban. Ez így jó!

TIPP: Ha tíz vagy annál több oldalt akarsz létrehozni, akkor két elemet kell felvenned, hogy két # jeled legyen.

Ne felejtsd el megformázni az oldalszámot is, színt és méretet adva neki. Zárd be a 'Mester oldal szerkesztése' ablakot. Görgess le és ott van egy oldalszám. Ahol azt a Mester oldalt használod, az oldal aktiválódik. Tegyél egyet a jobb oldaladra és meglátod!

Sorbe 13.5.0.2 (melin high Typelicies my miches Sorbeits particles Sorbeits particles Sor

Légy kreatív a Mester oldalaiddal, de vigyázz, mert amikor az emberek egy PDF-et nézegetnek, gyakran felülbírálják a kétoldalas beállítást és a dokumentumot oldalanként nézik. Ezért ne számíts arra, hogy a kétoldalas elrendezés mutatóssá teszi a magazinodat, az olvasók gyakran oldalanként fogják nézegetni, különösen lassabb gépeken.

Következő hónapban a kapcsolatokat nézzük. Lehet belső kapcsolat, ahol a felhasználó a tartalom egy bejegyzésére kattintva a dokumentum adott oldalára ugrik, vagy külső kapcsolat, ahol a személy egy linkre kattintva egy weboldalra jut. A FULL CIRCLE MAGAZIN MAGYAR FORDÍTÓCSAPATA SCRIBUS SZERKESZTŐT KERES!

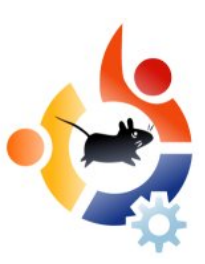

A magazin magyar fordítócsapata (https://wiki.ubuntu.com/Ubuntu Magazine/TranslateFullCircle/Hun garian) Scribus ismeretekben jártas precíz, munkájára igényes szerkesztőt keres a magyar nyelvű fordítások visszaszerkesztésére az eredeti angol nyelvű forrásba. Ha magadra ismertél, akkor a jelentkezz a következő címen: 80kiri kukac gmail pont com

Várjuk jelentkezésedet!

A magyar fordítócsapat

(Az újság megjelenési ideje ne tévesszen meg, a **hirdetés jelenleg aktuális** és a magyar fordítás megjelenéséhez viszonyítandó.)

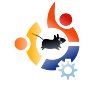

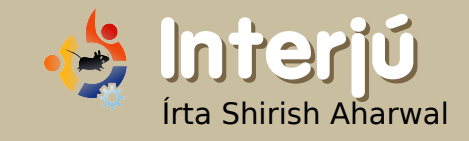

## JOHN PHILIPS OPEN FONT LIBRARY

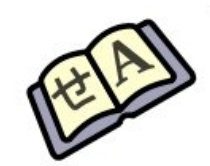

Az Open Font Library az Open Clip Art Library testvérprojektje. Célja, hogy a public domain fontokat egy helyre összegyűjtse, ezáltal mindenki ingyen használhassa őket.

#### Mi ösztönzött arra, hogy elkezdd az Open Font (OFL)?

Az előző munkám az Inkscape alkalmazással és az Open Clip Art Library-vel (openclipart.org), valamint a vágy, hogy új közösségeket hozzak létre. Szeretném összekapcsolni a szabad és nyílt forráshoz kapcsolódó grafikus közösségeket és a font-terület ezen belül is nagyon gyengén áll. Az elképzelés az, ha fonttervező közösségekre koncentrálunk, akkor a fontok minősége javulhat a nyílt forráskódú asztali felhasználók számára, hasonlóan az Inkscape projekthez.

#### Milyen előnyei vannak az OFL-nek más, ingyen fontokat ajánló weboldalakhoz képest?

A középpontban az áll, amit a szabad és nyílt szoftveres közösségek szeretnének, éppen ezért a használata teljesen áttekinthető és nyílt. A SIL Open Font License és a CC Public Domain nyilatkozat segíti a szabad fontok használatát, újrafelhasználását, átdolgozását, továbbá a szoftver teljesen ingyenes és a Creative Commons nyílt forrású projektet, a ccHost-ot használja. (http://creativecommons.org/projects/ cchost)

## Szerinted mit sikerül az OFL-lel elérned?

Reméljük, hogy a szabad és nyílt fontok minőségét tudjuk javítani a nyílt forráskódú asztali rendszerek felhasználói számára nagyon magas minőségű fontokat akarunk bárki számára elérhetővé tenni. Ha ettől független más felhasználói rétegek igényeit is kielégíti, hát legyen! De egy ilyen projektnél alapvető fontosságú az, hogy legyen egy speciális terület, amire fókuszálunk.

Milyen céljaid vannak az OFLlel?

Egy dinamikus közösséget akarok létrehozni, melynél egy kicsit lentebb van a léc, legalábbis abban a tekintetben, hogy ki segíthet a fontok létrehozásában. A fontkészítés komolv erőfeszítésekbe kerül. Szeretném, ha egy barátságos közösség lehetne, amely szép fontokat készít, valamint, ha egy olyan hely lehetne, ahová az emberek feltöltik a szabad és nvílt fontokat. Ha valaki megnézi a különböző disztribúciók fontkészleteit, láthatja mekkora a káosz! Ráadásul vannak olyan fontok, melyeknek licencei és használati feltételei megkérdőjelezhetőek.

#### Windows vagy Mac felhasználók tudják az OFL fontokat használni?

lgen, elméletileg egyikkel sincs probléma. Arra összpontosítunk, hogy mind a forrást, mind magát a fontot összegyűjtsük. George a FontForge-ról egy nagyon aktív tag, aki ezt az álmunkat megvalósította. Sok barátunk van a szabad szoftveres közösségekből, akik segítenek abban, hogy ez egy valóban hasznos oldallá váljon.

## Az OFL az első weboldal, amin dolgoztál?

Remélem nem úgy néz ki! Egyébként nem. Több, mint 14 éve dolgozok ilven területen. Régóta készítek weboldalakat és foglalkozom különböző projektekkel. Az ingyenes és nyílt forráskódú területen az Inkscape projekttel kezdtem, majd különböző cégeknél vettem részt közösségi weboldalak tervezésében és projektek építésében. Az Inkscape után következett az Open Clip Art Library (http://openclipart.org), ahol mellesleg még mindig fejlesztőhiány van! Készítettem nagy projekteket jelenlegi munkáltatómnak, a Creative Commons-nak is.

#### Hogyan készült a weboldal? (szoftverek, nyelv, stb.)

Régen weboldal-motor ellenes voltam és előnyben részesítettem a tiszta html, php és css kódolást.

De megtértem és legtöbb projektemet most már Wordpress-szel készítem. Amikor elkezdtem dolgozni a Creative Commonsnál, azzal a feladattal bíztak meg, hogy építsek egy motort a nagy zenei remix közösségnek, a ccMixternek (http://ccmixter. org). Az a motor, ami emögött a weboldal mögött dolgozik a ccHost (http://creativecommons.org/projects/ cchost). Végül úgy döntöttünk, hogy ez lesz a legjobb motor az Open Clip Art Library-nek és az Open Font Library-nek. Nagyszerű dolog ezzel a motorral dolgozni és szeretném hangsúlyozni, hogy a Creative Commonsnak egy főállású fejlesztője is dolgozik rajta, más közösségi fejlesztőkkel együtt, melyek közül én vagyok az egyik, mióta a Creative Commons üzleti és közösségi menedzsere lettem.

Egyébként pedig a következő szoftvereket használom: vim, ssh, evolution (a sok koordinációs munka miatt), pidgin (a sok chatelés miatt), valamint az epiphany böngészőt a wiki szerkesztésére és tesztelésére.

Hadd jegyezzem meg, hogy ez egy együttműködő közösségi munka, tehát nemcsak én vagyok itt. Próbálok kiépíteni egy útmutatót a közösségben közreműködőknek, a legvégén pedig (ideális esetben) mindanynyian segítjük egymást.

#### Mennyi időbe telt az OFL első verziójának elkészítése?

Fél napot, ugyanis tapasztalt ccHost telepítő vagyok. Kinézetben még mindig hasonlít az Open Clip Art Library oldalához, de ez csak azért van, mert először azt akartuk, hogy minden működjön és csak ezután csinosítgatjuk az oldalt. ;-)

#### Ha valaki készít szabad fontot, milyen licencet érdemes rá tenni?

Trükkös kérdés. Minden érdeklődőnek azt ajánlom, hogy egy jogásszal beszéljen ezzel kapcsolatban. Vannak problémák a font szerzői jogaival kapcsolatban, legalábbis itt Amerikában. Projektünkkel megközelítjük mindkét oldalt, történetesen a licenc nélküli, publikus fontok készítését és a SIL Open Font License alatti kiadásokat, mivel ezeket a SIL azért hozta létre, hogy szabadon kiadható legyen bármiféle jogi probléma nélkül. Ezek alapján nem tudom, melviket célszerű alkalmazni, de az Opent Font

Library mindenképpen jó megoldás lehet a szabad és nyílt fontoknak.

Erre inkább azt mondanám, hogy a forráskód licencek (GPL és LGPL) nem alakíthatók át tartalmilag, ez nagy hátrányuk.

#### Mennyi időbe telik és hány lépésből áll egy font elkészítése?

Sajnos én nem készítek fontokat. Én a közösségépítésért vagyok felelős a csapatból, ehhez a részéhez Dave Crossland, George Williams és a többiek értenek. Velük nagyszerűen el lehet beszélgetni a fontkészítésről. Réges-régen dolgoztam fontokkal és azt kell mondjam, nagyon időigényes feladat!

#### Bármi javaslat a szabad szoftveres közösségnek, hogy a fontkészítők jobban otthon érezhessék magukat nálatok?

Segítsetek minket a <u>http://open</u> <u>fontlibrary.org</u>oldalon. A projekt egy nyitott könyv, így bárki beszállhat a könyv írásába.

#### Szabad szoftvereket használtál a fontok készítéséhez, vagy szükség volt kereskedelmi szoftverekre is?

Mindkettőt használtam. George FontForge alkalmazása most már közvetlen az Open Font Library-ba képes menteni, ami nagyon király!

#### Egy rövid lista azokról a szoftverekről, amikkel szabad fontokat lehet készíteni és a véleményed ezekről:

FontForge - Az első számú alkalmazás jelenleg. Hajrá George! Csodás lenne, ha kapna egy GTK-alapú felületet. Ezzel még több fejlesztő előtt nyílna meg a lehetőség, de ez még egyenlőre nincs tervben.

Inkscape - Az csak természetes, hogy az Inkscape a legjobb vektorgrafikus program a világon.

Gimp - A Gimp hasznos lehet a régi betűtípusok konvertálásában... brilliáns, mint mindig.

scribus-font-preview - Csodás!

#### Van valami javaslat a fontkészítő szabad szoftverek fejlesztéséhez, hogy ezáltal a fonttervezők is otthonosabban érezzék magukat?

Ha még nem vagy a listánkon és még nem állsz kapcsolatban velünk, tedd meg! A lehető legkiegyensúlyozottabb font-ökoszisztémát szeretnénk létrehozni!

#### Milyen tanácsot adnál olyanoknak, akik hasonló oldal létrehozásán gondolkoznak?

Legyen egy visszafogott terved, majd szorozd meg kettővel azt az időt, amit a fejlesztésére terveztél. Ezenkívül nem árt egy terv, hogy anyagilag hogyan tartod fenn az oldalt.

John még kifejtette véleményét az Appleről, RedHat-ról és a GPL-ről. Ha érdekel a teljes cikk, látogass el oldalunkra:

http://www.fullcirclemagazine.org

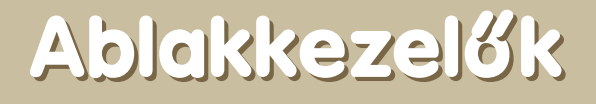

Kiírtunk egy szavazást az Ubuntu Forumson a következő kérdéssel: **Milyen ablakkezelőt használsz?** Bár nem sok ember szavazott, akadt néhány meglepő választás és hozzászólás.

## View Poll Results: What window manger do you use? (Primary only)

Szavazás

Írta James Savage

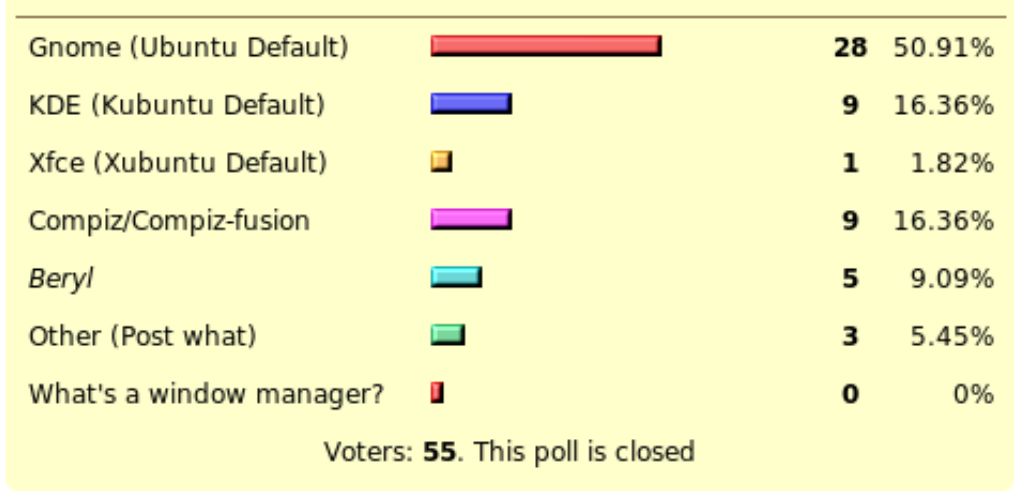

Jelenleg OpenBox-GNOME felhasználó vagyok, bár váltogatok az ablakkezelők között. Compiz Fusiont használtam, de túljutottam a grafikus effekteken, viszont ez több, mint 50%-át használta a CPUnak az utolsó frissítés óta - semmi-

mrmonday -

**pluviosity** - A GNOME, a KDE és a Compiz Fusion kombinációját használom, mialatt a KDE a legtöbbet használt ablakkezelőm.

Nem meglepő, de úgy tűnik, hogy a GNOME kiütötte mind a KDE-t és a Compizt is majdnem 5:1 arányban. Meglepően a Berylt kevésbé használják, mint a Compizt és szegény XFCE csak egyetlen szavazatot kapott. Jelenleg a Fluxbox tűnik a legpehelysúlyúbb ablakkezelőnek.

Ha szeretnél szavazást feladni egy jövőbeli Full Circle kiadáshoz, kérünk rakd ki azt az Ubuntu Fórum > 3rd Party Fórumok szekciójába a http://url.fullcirclemagazine.org/c7bd6f oldalon.

yabadabbadont - Fluxbox SVNből.

**saxonjf** - Épp most GNOME-ot használok, de ha még egyszerűbb használni, váltok a Compiz Fusionre. lyen más frissítés és újratelepítés nem segített. A GNOME az OpenBoxszal egy nagyszerű kombináció, keverve a gyönyörű, alacsony erőforrású határokat és az egyszerűen használható panelt.

#### nathangrubb - Fluxbox

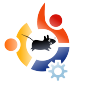

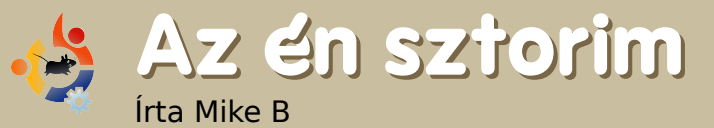

## A biztonság érzete

Be kell vallanom, hogy első alkalommal, miután Linuxot telepítettem, volt egy olyan furcsa hiányérzetem. Eltelt jó néhány perc, - hiszen így is túl sok mindent kellett feldolgoznom, felfedeznem és megértenem ezzel az új dologgal kapcsolatban mire rájöttem, mi is az. A felismerés olyan volt, mintha jeges vizet öntöttek volna a nyakamba: tűzfal, vírusirtó... gyorsan... gyorsan! Kétségbeesetten, rémülten elkezdtem a Google-ban keresni Linux tűzfal és vírusírtó után.

Google egy jó kereső, de nem akkor, amikor életveszélyes helyzetben vagy.

"Csak nyugalom. Nem kell elsietni. Nem kéne kárt okoznom egy olyan dologgal, amit nem ismerek." Hát igen. Igazam volt, de a Linux annyira izgalmasnak tűnt! Úgy éreztem, hogy felfedeztem valami újat, valami nagyszerűt, egy új világot.

Mostmár lecsillapodott kedélyekkel használtam a Google-t és az első dolog, ami feltűnt, hogy sok ehhez hasonló hozzászólást találtam: "Anti-vírus Linuxra? Nem használok. Tűzfal Linuxra? Hiszen eleve van benne."

Ettől kezdve napokon keresztül használtam az új operációs rendszerem anélkül, hogy a Windowst

elindítottam volna. Habár tudtam, hogy biztonságos környezetben dolgozom, mégis volt valami hiánvérzetem. Főként, mikor olvasgattam a híreket a biztonsági résekről, hibákról, stb... Bizonytalanságot váltott ki bennem. Az a nyugodt KDE asztal... semmi Zone Alarm vagy Kasperky riasztás, sehol egy napi vírusadatbázis frissítés... ez számomra kezelhetetlen stressz volt. "A nyugodt asztal szindrómájának" neveztem el. Lehet, hogy egy új mentális problémát alkottam?! Szenvedtem ettől. A nálam jóval tapasztaltabb barátaim is hasonlókkal küzdöttek. Erre nem létezett gyógymód.

Tudtam, hogy biztonságban vagyok, de az a bizonyos érzet még egy hónappal később is bennem motoszkált. Más elfoglaltságaim közben azon kaptam magam, hogy mindig új keresési oldalt nyitok, újra meg újra az erről szóló vitákat, érveléseket olvasgattam szinte öntudatlanul.

Eqyik nap azonban felfedeztem két csomagot, melyek végre elhozták nekem a békét: a Firestarter az Iptables kezelőfelületeként szolgál, mely egy beépített tűzfal, amely szabályok létrehozásával megengedi, hogy könnyen figyelhesd és szabályozhasd a hálózati forgalmat. Ami a tényleges megváltás volt számomra: jelzéseket is küldött, méghozzá pirosan villogó jelzéseket! A másik pedig a Clamav, amivel portokat tudok ellenőrizni, habár ez nem egy valós idejű védelem. Vajon mi haszna volt ezeknek a csomagoknak? Nem sok. De a kis ikonok látványa az, amire szükségem volt. Hamis érzet, de ez volt a gyógymód!

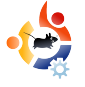

## Kezdők és az Ubuntu

Írta Andrew

A nyílt forráskód jövője a ma még kezdőnek számító emberekben rejtőzik, ezért a magazin ezen részét elsősorban nekik szánjuk, másodsorban azoknak, akik még tényleg fiatalok és kezdők is egyben.

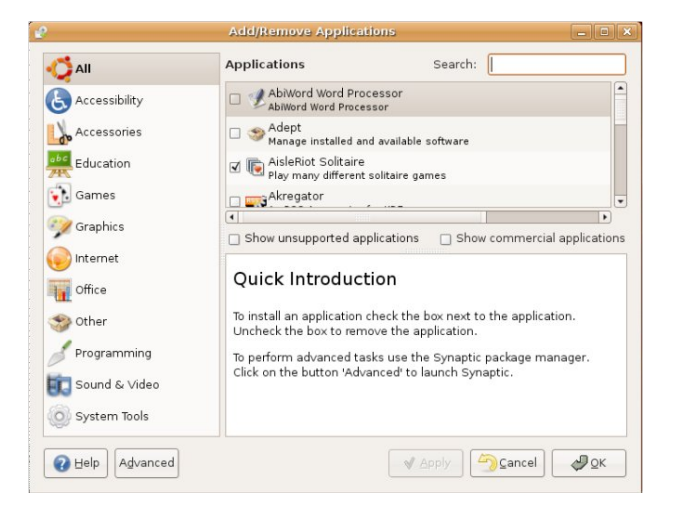

Régen tényleg benne voltam ebben a "doboz elmélet"-ben. Amikor szükséged van valamire, ott van egy doboz a helyi számítástechnika boltnál, hogy segítsen rajtad. A doboz belsejében volt egy cd és egy kis füzetecske, ami elmondta, hogy mit nem csinálhatsz a cd-n lévő programmal és egy-két kupon. Szükséged van szövegszerkesztőre? 200 dollár és megkapod a sok szép színes doboz egyikét. Kell egy kis vírus? Azokból is van néhány doboz. Mindenre volt dobozos megoldás. Ettől majdnem megőrültem, de úgy gondoltam, ez az egyetlen lehetséges út. Nem hiszem, hogy valaha is használtam volna szabad szoftvert. Mindegyik csak olyan kereskedelmi program volt ezekben a dobozokban a Best Buy-on.

Mi a helyzet például azzal, ha megkapod az új gépedet előtelepített Windows Vistával és a következő nap a tanárod egy írásbeli feladatot ad? Még be kell szerezned a Wordöt és soha nem hallasz a FOSS-ról (tegyünk úgy egy pillanatra mintha az OpenOffice Windows változata nem létezne). Nincs időnk arra, hogy elmenjünk a boltba, de a feladatot holnap be kell adni.

Emiatt gondolom azt, hogy az Ubuntu egy tökéletes oprendszer a fiataloknak. Szövegszerkesztőre van szükséged? Már alapból van egy. Vírusvédelem? Az igazság az, ha már Ubuntut használsz, védett vagy! Mi van akkor, ha a tanárodnak kell néhány kép a feladatodról? Semmi probléma! Csak menj a Hozzáadás/Eltávolítás menüpontra és keresd meg azt, amire szükséged van. Az ubuntu egy tökéletes rendszer a fiataloknak. Könnyű programokat telepíteni: ha bármikor szükséged van valamire mint például egy szövegszerkesztő, egy zene-katalogizáló, esetleg egy-két játék, megtalálod az Ubuntu menüben lévő 'Hozzáadás / Eltávolítás' pontban. Mindenféle jogdíj és licencdíj a múlté.

Nemcsak ezért, de jó móka is valami újat megtanulni. El se tudom mondani, milyen sok új dolgot tanultam az elmúlt évben ill. amióta Ubuntut használok.

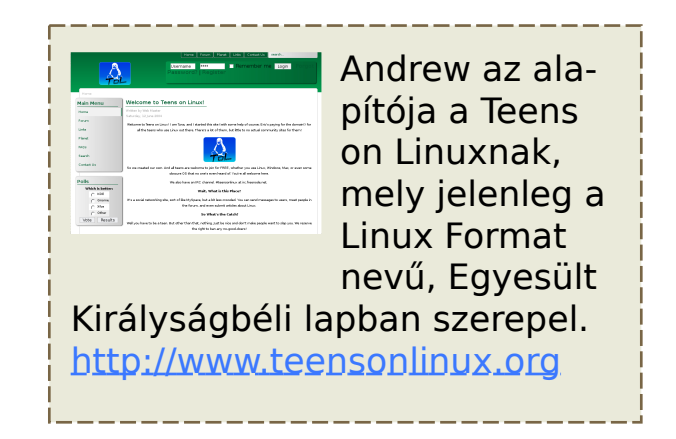

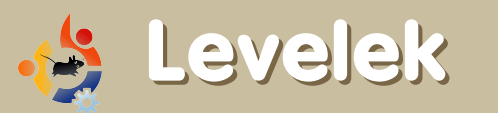

Minden hónapban szeretnénk néhányat közzé tenni azokból az email-ekből, amelyeket tőletek kapunk. Ha szeretnéd, hogy leveled nyilvánosságra kerüljön - amely lehet köszönet vagy reklamáció -, akkor küldd az alábbi címre: <u>letters@fullcirclemagazine.org</u>. **FONTOS: terjedelmi okokból a levelek szerkesztésre kerülhetnek.** 

lőször is a rossz hír: azt gondolom, hogy rossz helyre tettetek egy vagy két képernyőképet a Top 5 kategóriában ebben a hónapban. Hacsak én nem tévedek nagyot, a képernyőkép, ami a "Glest"-et mutatja, az tulajdonképpen a csodás "Battle For Wesnoth" képernyőképe.

Nagyon szépen köszönöm a kitűnő VirtualBox cikket. Mostanában próbáltam telepíteni a VirtualBoxot Feistyre, de akadtak problémáim a felhasználói csoportokkal. Ez a cikk megoldotta minden gondomat!

#### **Stephen Nabholz**

Szerk.: Igen, elnézést emiatt, valóban volt egy kis keveredés a két Top5 kép között. Örömünkre szolgál, hogy segítségedre volt a VirtualBox cikk. Elég kevés ember küldött e-mailt, hogy elmondja, mennyire tetszett neki. Nagy vállveregetés az írónak, Luca De Marininek, aki már írt néhány jó cikket nekünk. ekem szintén voltak problémáim az .mkv fájlokkal és akármivel 1280x1024 felbontás felett. Később megtaláltam, hogy az mplayer az a szoftver, ami használható ezekhez a fájlokhoz. Ez az egyetlen csomag, amely nem sok erőforrás felhasználásával dekódolja az ilyen videofájlokat. Kérlek adjátok át ezt az infót Walternek. Köszönöm!

#### **Anthony Stellato**

Szerk.: Néhány ember az Mplayert javasolja, mint a legjobb video lejátszót nagy MKV fájlokhoz, mások pedig ajánlják, hogy telepítsd a zárt video meghajtókat. Walter, áruld el nekünk, hogyan is megy ez.

sak nemrég ismerkedtem meg a Full Circle-lel (az 5-ös kiadás után) és eléggé nagy hatással volt a feleségemre és rám. A teljes kiadást professzionálisnak találtam és a szerkesztési minőség is nagyon jó.

Mindkettőnknek tetszett a CoLoCo-ról szóló cikk (dicsőség azoknak, akik úgy végeztek el egy abszolút csillagos prezentációt, ahogy azt kellett!) és várjuk a hasonló típusú cikkeket. Emellett a legendás cikk mellett úgy gondolom, hogy számos felhasználó fog érdeklődni elsősorban a rövid 'Az én Desktopom' cikk után. Ha valaminek, ennek a cikknek kellene kibővülnie legalább két oldalra. Nagyszerű ötlet az olyan szoftverek reflektorfénybe helyezése (mint a Top 5 Stratégiai Játék), ami segít az új és veterán felhasználóknak egyaránt, hogy megismerjék a legjobb elérhető szoftvereket. A felsorolt 5 játék közül 4-et nem ismertem!

Szóval nagyon köszönöm nektek, hogy ennyi erőt fektettek ebbe a publikációba. Várom a következő kiadást és azonnal le is töltöm az előző 4 kiadványt!

#### Mike Ireland

eljes mértékben szeretem az Ubuntu Linuxot. Annyira, hogy igazán közre akarok működni benne, viszont sajnos nem tudok programozni. Tudnátok bármi tippet adni hol tudnám ezt megtanulni?

#### **Tony Alsemgeest**

Szerk.: Nincs kommentár! Átdobtam ezt a programozóknak! Srácok, mi a legjobb megtanulandó nyelv, hogy kisegítsük az Ubuntu közösséget?

kérdésem a Linux Tanúsítványról, különösen az Ubuntu Tanúsítványról szól.

Tudnátok kicsit többet mondani az Ubuntu Tanusítványról? Hol szerezhetem be a szükséges szakirodalmat? Melyek a leginkább megtanulandó könyvek? Vannak-e online eszközök, amikkel készülni lehet a vizsgákra? Köszönök mindent!

#### Akall

Szerk.: Amennyire én tudom, az Ubuntu Tanúsítvány még nem kezdődött meg, de biztos vagyok benne, hogy a megfelelő emberek a Canonicalnél tudnak rá válaszolni.

zoknak, akik nem ismerik az autó részleteit, a Mozilla 24 "Firefox Rock Festival"-on mutatták be Tokióban szeptember 15-én.

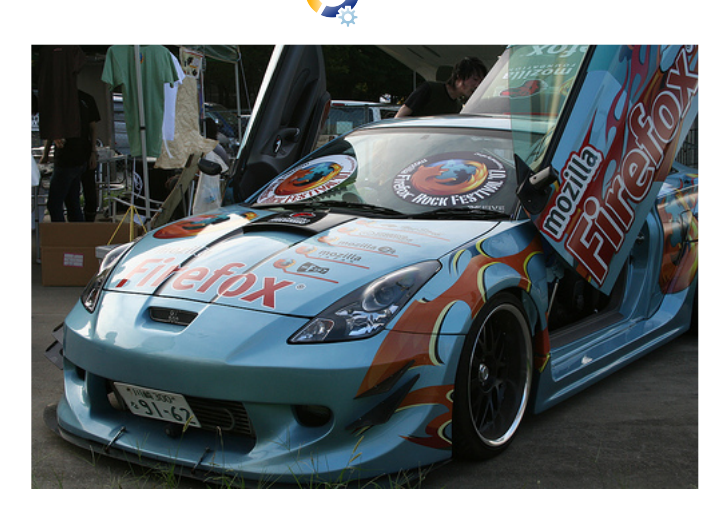

Később ringbe száll egész Japán legnagyobb egyedi autó showján Nagoyaban, szeptemberben.

Gen Kanal (Flickr.com felhasználó)

MaximumPC magazin júniusi számában a Linux és Ubuntu disztribúció volt az, aminek a reklámozására fókuszáltak.

Beállítottam egy dual bootot Ubuntuval és XP-vel, ennél nem is lehetnék boldogabb!

\*A Linux gyors

\*Minden ingyenes

\*Minden információ, amire esetleg szükséged lehet, elérhető. Első alkalommal lettem fórumtag.

\*A grafika továbbfejlesztett anélkül, hogy

új videokártyát kéne vennem (a Windowsnak szüksége volna rá, hogy ugyanezt tegye).

\*Linuxszal könnyedén meg tudom tartani ezt a számítógépet (AMD 2200 Sempron) még 3 évig! \*Nincs vírus, stb. Hanyagoltam a parancssort és a

batch fájlokat, de két hét Script, Sudo és Anacron után mindent irányítok. Ez sokkal nyersebben hangzik, de ez a vicces része - teljes irányítás.

Újra élvezem használni a gépet, mint ahogy a 90-es években. Ahelyett, hogy sűrűn vásárolnék új hardvert, élvezem az ingyenes disztrókat!

#### **William Covington**

Szerk.: <emlékek> Ah, a 90-es évek, jól emlékszem rájuk. Az Atari STmet eladtam, hogy egy Amiga A500at tudjak venni. A barátom megmutatta a király 486-os PC-jét Doommal egy kis ablakban. Azok a boldog szép napok! </emlékek>

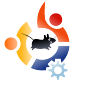

### Kérdések és Válaszok

Írta Robert Clipsham

Ha Ubuntuval kapcsolatos kérdésed van, amire választ vársz, küldd el email-ben nekünk a <u>questions@fullcirclemagazine.org</u> címre. Mi továbbítjuk azt Robertnek, aki egy későbbi számban válaszol rá. Kérjük, annyi információt adj meg a problémával kapcsolatban, amennyit csak tudsz.

Láttam, hogy néhány embernek az aláírásában szerepel, hogy "Ubuntu User" és/vagy "Linux Registered User". Hogyan juthatok én is ilyenhez?

Egyszerűen látogass el a <u>http://counter.li.org/</u> oldalra, hogy Linux felhasználóként és/vagy a <u>http://ubuntucounter.geekosophical.net/</u> oldalra, hogy Ubuntu felhasználóként regisztráld magad.

http://ubuntuforums.org/showthread.php?t=290 323

Lehetséges fájlkezelőt használni ssh kapcsolaton keresztül fájlok megtekintésére?

Igen. Menj a "Helyek > Kapcsolódás kiszolgálóhoz..." menüpontra, a szolgáltatás típusánál válaszd az SSH-t. Ezután meg tudod adni a csatlakozáshoz szükséges adatokat és ki tudod választani a számodra szükséges opciókat. Ugyanígy tudsz használni másfajta kapcsolódási eljárásokat is.

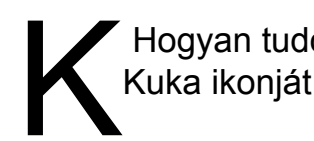

Hogyan tudom megjeleníteni a Kuka ikonját a munkaasztalon?

Egyszerűen nyomd meg az ALT+F2-t, majd írd be a megjelenő ablakban, hogy 'gconf-editor'. Keresd meg az /apps/nautilus/desktop-ot és tegyél egy pipát a "trash\_icon\_visible" előtti jelölőnégyzetbe. Más ikonokat is bekapcsolhatsz ugyanitt. Zárd be az ablakot, miután végeztél és a Kuka ikonja meg fog jelenni a munkaasztalodon.

http://ubuntuforums.org/showthread.php?t=390429

Új Ubuntu felhasználó vagyok és egyelőre még nem szeretném, hogy ez legyen az alapértelmezett operációs rendszerem. Hogyan tehetem a Windowst alapértelmezetté?

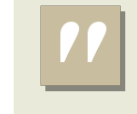

Hogyan tudok 'Ubuntu User' és 'Linux Registered User' címeket beszerezni? Szerkesztened kell a menu.lst fájlt. Előtte készíts egy biztonsági másolatot hiba esetére. (cp /boot/grub/menu.lst /boot/grub/menu.lst.backup) Ezután tudod szerkeszteni a "gksudo gedit /boot/grub/menu.lst" parancs kiadásával. További információkért nézd meg a\_http://www.gnu.org/software/ grub/manual/grub.html#default, oldalt, vagy az alábbi fórumbejegyzést.

http://ubuntuforums.org/showthread.php?t=5 74789

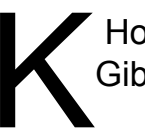

Hogyan tudok frissíteni Gutsy Gibbonra?

Nézd meg a 6. oldalon (az ehavi "A hónap különlegessége" cikkben) leírtakat a frissítéshez.

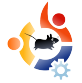

# A honap weblapja

Ennek a cikksorozatnak a célja, hogy kevésbé ismert, ám jó minőségű honlapokat mutasson be, melyek segíthetnek a mindennapi Ubuntus használat során felmerülő problémák megoldásában (és esetleg az általános kíváncsiságodat is kielégítheti). Összefoglalom az előnyét és hátrányát a honlapnak - remélhetőleg a honlap készítője majd elolvassa a cikket és kijavítja a problémákat.

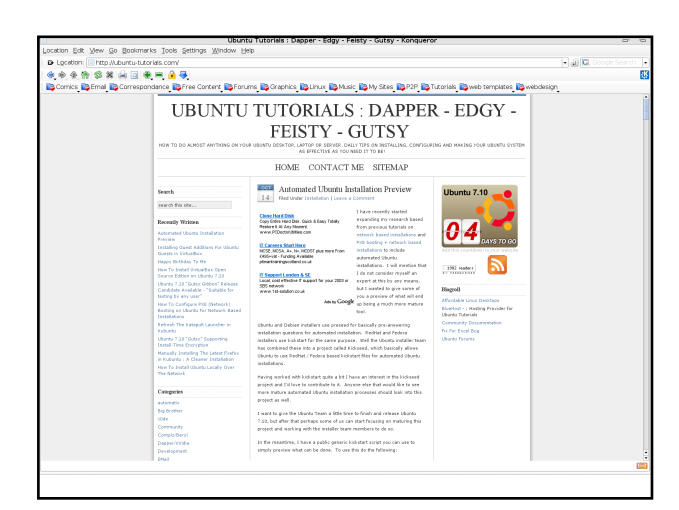

#### **Ubuntu Tutorials**

#### http://ubuntu-tutorials.com/

havi honlapunk egy kicsit különbözik az eddig tárgyaltaktól. Ez persze nem feltétlen negatív dolog. Az "Ubuntu-tutorials" egy blog, amin napi tippek és hogyanok vannak.

Minden nap kapunk egy tippet va-

lamivel kapcsolatban. Legtöbbször általunk nem igazán használt dolgok jelennek meg, de gyakran lehet egy-egy kis trükköt találni, amelyekkel időt nyerhetünk vagy akár csak általánosságban segít, hogy még jobban tudjuk használni az Ubuntut.

A blogok sokszor hasonló online eszközkészletből gazdálkodnak a kinézetüket illetően, ezalól ez a blog sem kivétel. Itt a tetszetős külső mögött egy semleges téma áll, mely minden bonyodalom nélkül könnyen áttekinthető.

A bejegyzéseket különböző kategóriákba rendezték bal oldalt, amely segít megtalálni a régi bejegyzéseket az odavágó kategóriákon belül. Ezen kívül havi bontásban is mutatja, valamint a 10 legfrissebbet is láthatjuk, ezzel is könnyítve számunkra a keresést (nem beszélve arról, hogy így nem kell fél órán keresztül legörgetnünk, hogy megtaláljunk valamit).

A legiobb dolog ezzel a lappal kapcsolatban, hogy rendelkezik RSS csatornával. Most nem részletezem. hogy ez mit jelent, de ez az, amitől olyan jó ez a honlap. Bár vannak szépen rendezett kategóriák és archívumok, de még így is kényelmetlen lenne minden nap felmenni a honlapra megnézni a napi tippeket és hogyanokat, csak azért, hogy kiderüljön: nem is érdekes ez a cikk és csak az időmet pazaroltam. Az RSS segítségével kellemesen megoldható mindez: engedélyezd, hogy a többi napi hírekkel együtt (pl.: Slashdot, Sky, BBC, stb.) mutassa a hírek címsorát böngésző használata nélkül.

Hacsak néhány hetente találsz itt egy-egy jó cikket, akkor is megéri felnézni, mert egyáltalán nem kerül nagy erőfeszítésbe az oldal megtekintése. •

### Az én desktopom Írta Martin Topping

Íme egy lehetőség, hogy megmutasd a világnak az asztalodat vagy a PC-d. Küldj képernyőképeket és fényképeket a misc@fullcirclemagazine.org e-mail címre. Kérlek mellékelj egy rövid, szöveges leírást az asztalodról, a saját gépedről vagy az asztalod ill. a PC-d bármely egyéb érdekességeiről.

z én dobozomban semmi különleges nincsen - Pentium 4 1.7 GHz, 256 MB RAM, 20 GB HDD – amelyet megosztok a Windows XP Pro és a Feisty Fawn között. Nem voltam benne biztos, hogy a Feisty Fawn futni fog-e ezen a gépen, így készenlétben tartottam egy Dapper CD-t is... majdnem ez került rá. Később rájöttem, ha mégsem tudnám a Feistyt használni, akkor bármikor letörölhetem. Ezen felbuzdulva beizzítottam a gépem, megetettem vele a Feisty Live cd-t és rákattintottam a telepítés gombra, nem törődtem semmivel!

A videokártya egy NVidia TNT2, amely megfelelő arra, amire nekem kell. Film DVD-ket nézek és Alien Arena 2006-ot játszom, ez a gép ehhez jónak tűnik. Nekem nincsenek különleges asztali effektjeim, de találtam néhány egészen jó grafikát, mert én azt szeretem, ha az asztalom így néz ki.

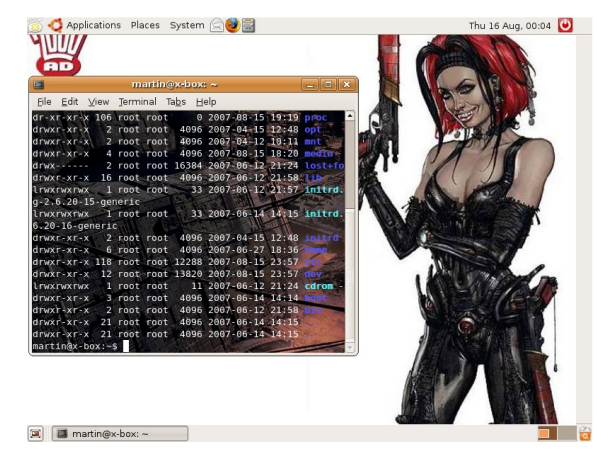

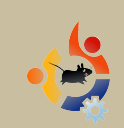

### Az én desktopom

Írta Steve Barcomb

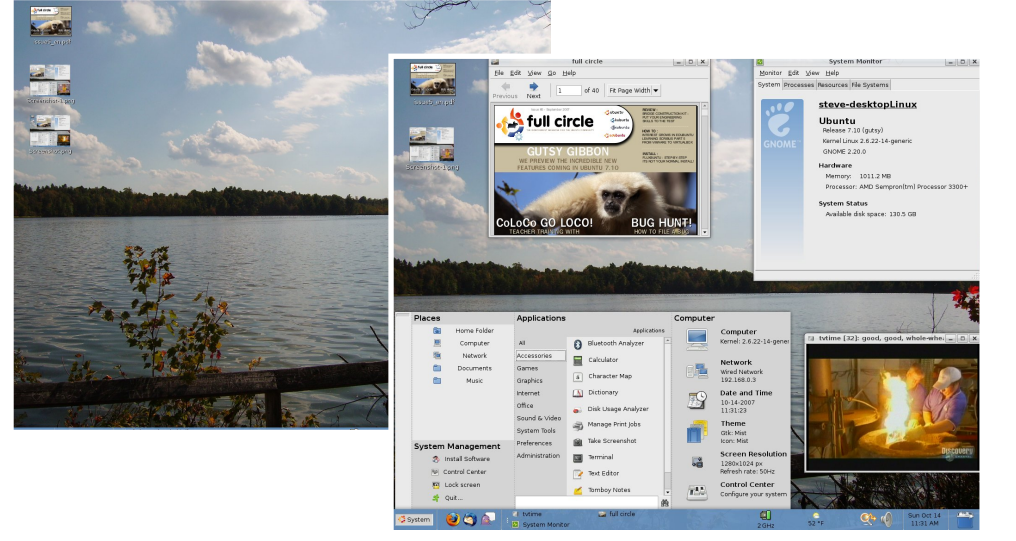

zt gondoltam, hogy megosztom veletek a vadonatúj Ubuntu 7.10 telepítését és az asztalom egyszerű testreszabását. Úgy vélem, ez nem valami sok, összehasonlítva másokéval, de nekem kellemes ránézni és remekül működik.

Minden a Gutsy beállítómodulja segítségével készült, kivéve az Ubuntu System Panel appletet, az applet megtalálható a Google segítségével az 'USP Ubuntu'-ra keresve.

A panel és tálca automatikusan eltűnik, de a képernyőkép kedvéért rögzítettem. A második azt mutatja, amikor tétlen. A háttér saját felvétel a Beaver Lake Nature Center-ben készült. A Gutsy egyszerűen fantasztikus.

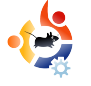

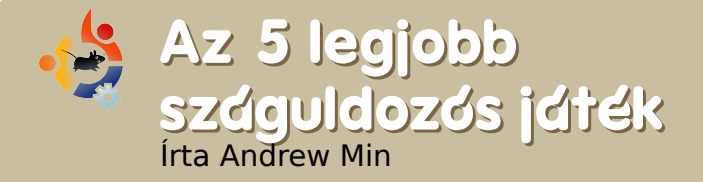

#### TORCS

#### http://torcs.sourceforge.net/

a egy kitűnő versenyautós játékra vágysz, akkor nem kell neked más, mint a TORCS, a nyílt forrású versenyautó szimulátor. A játék 1997-ben indult egy 2D-s matchbox derbi szimulátorként, ma pedig egy kitűnő 3D-s autóverseny világbajnoksággal, rengeteg zeneszámmal, nagy közösséggel és minden nem beépített zeneszámot, valamint autót le lehet tölteni. Kétféle Online bajnokság van: a TORCS Vezetői Bajnokság és a TORCS Verseny.

A TORCS telepítéséhez csak használd a kedvenc csomagkezelődet (apt, aptitude, Synaptic, Adept,

stb.) és telepítsd a 'torcs' csomagot az universe tárolóból.

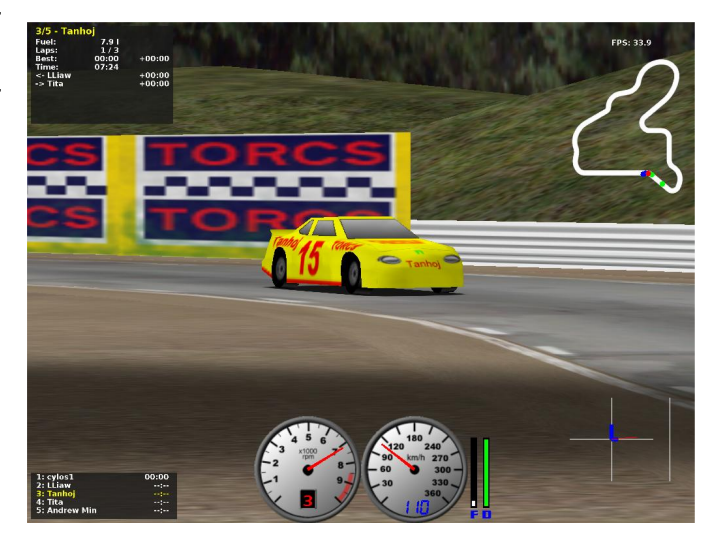

Álljon itt egy havi Top5 lista a kevésbé ismert játékokról, programokról, melyeket az internet mélyéről böngésztünk elő. Ha van ötleted egy esetleges listával kapcsolatban, küldj egy email-t a <u>misc@fullcirclemagazine.org</u> címre.

#### VDrift

#### http://vdrift.net/

Alósághű versenyre fened a fogad? Akkor próbáld ki a VDriftet! Joe Venzon alkotta az első kiadást 2005-ben, melyet a Gran Turismo inspirált. Venzon egy egyszerű autóverseny játékot alkotott Vamos Automotive Simulator alapon. Két évvel, három programozóval és rengeteg kóddal később a játék hihetetlenül valósághű fizikával, 28 autóval, 19 zeneszámmal, gépi ellenféllel, hálózattal és szép grafikával rendelkezik.

A VDrift nincs (még) benne az Ubuntu tárolókban (habár az adatcsomag kész van). Szerencsére a

GetDeb.net-en van Ubuntu csomag.

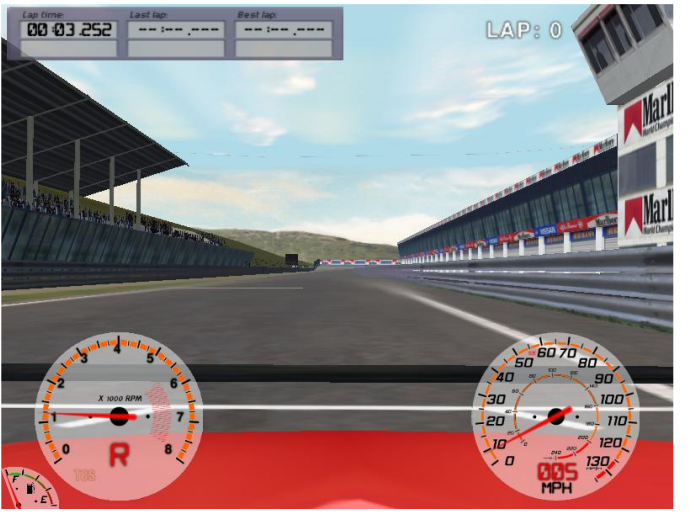

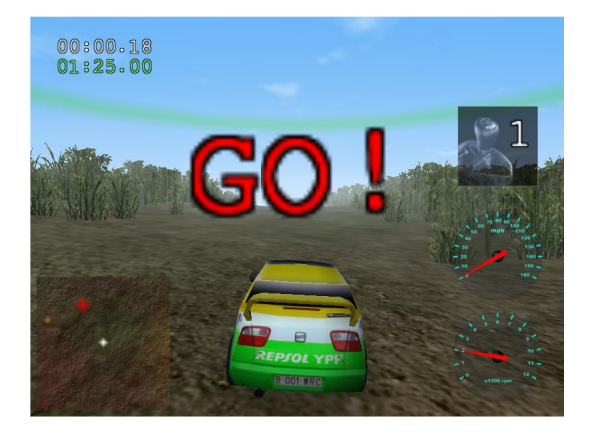

Trigger

http://sourceforge.net/projects/trigger \_rally/

A az arcade szerű verseny a Te stílusod, adj egy esélyt a Triggernek! Nagyon egyszerű: kapsz egy hihetelenül egyszerű kocsit, amit trükkös útvonalon kell átirányítanod teljesen off-road környezeten át. Ha túl gyorsan mész, a felborulást kockáztatod, de ha túl lassan, akkor a gépi ellenség ügyesen legyőz. Figyelem! A Full Circle Magazin nem vállal felelősséget azért, ha a főnököd kirúg, mert a Triggerrel ütöd el az időd egy fontos ügyféllel való találkozás helyett.

A Trigger telepítéséhez használd kedvenc csomagkezelődet és keresd meg a 'trigger' csomagot az universe tárolóból.

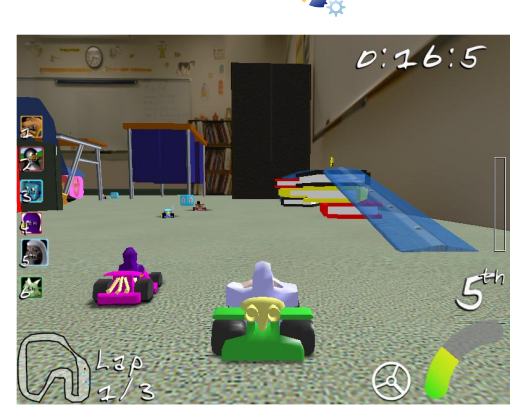

SuperTuxKart

#### http://supertuxkart.sourceforge.net/

a eleged van a valósághű versenyzésből, próbáld ki a SuperTuxKartot. Eredetileg Tux Kart volt, ahol a versenyzők egy pályán versenyeztek körbe-körbe és fegyverekkel harcoltak. Egészen 2004-ig a Tux Kart jól ment, aztán csökkent az érdeklődés a projekt iránt, így hónapokig stagnált. Decemberben egy Happypenguin felhasználó, grumbel elhatározta, hoav készít egy forkot SuperTuxKart néven. Így 2006-ban kiadták a SuperTuxKartot okosabb MI-vel, több járművel, jobb grafikával és rengeteg hibajavítással.

Amikor ezt olvasod, a legújabb verziónak már meg kellett jelennie az universe tárolóban 'supertuxkart' néven.

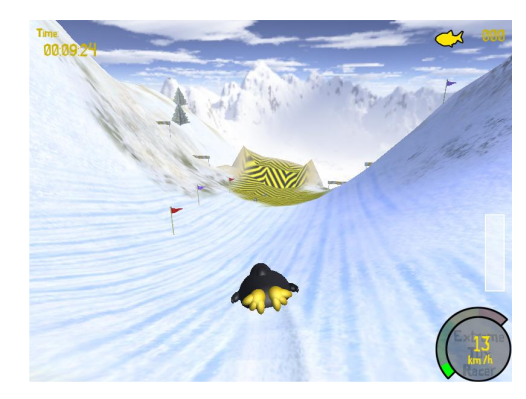

#### **Extreme Tux Racer**

http://www.extremetuxracer.com/

z Extreme Tux Racer még Tux Racer néven kezdte, ami egy egyszerű játék volt a Linux kabalával, majd 2001-ben a fejlesztő cég fizetőssé tette. Hasonló okok miatt a Tux Racernek nincs több kiadása e bejelentés óta. Szerencsére PlanetPenguinRacer néven indult egy forkolt verzió. Bár mérhetetlenül népszerű volt, fejlesztésével 2006-ban felhagytak. 2007. márciusában egy másik programozócsoport elhatározta, hogy megpróbálja feléleszteni a proiektet (átnevezték Extreme Tux Racer-re licencproblémák miatt).

Telepítéséhez használd a .deb csomagot, amit Hamish készített, vagy kövesd az Ubuntu csomag elkészítésének instrukcióit a projekt wikijén.

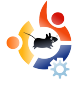

## 🔶 Közreműködnél?

Az olvasóközönségtől folyamatosan várjuk a magazinban megjelenő új cikkeket

További információkat a cikkek irányvonalairól, ötletekről és a kiadások fordításairól a <u>http://wiki.ubuntu.com/UbuntuMagazine</u> wiki oldalunkon olvashatsz.

Cikkeidet az alábbi címre várjuk: articles@fullcirclemagazine.org

Ha hírt akarsz közölni, megteheted a következő címen: <u>news@fullcirclemagazine.org</u>

Véleményed és linuxos tapasztalataidat ide küldd: letters@fullcirclemagazine.org

Hardver és szoftver elemzéseidet ide küldd:

reviews@fullcirclemagazine.org

Kérdéseket a jövőbeli interjúkkal kapcsolatban itt tehetsz fel:

questions@fullcirclemagazine.org

Listáidat és desktop/pc fényképeidet ide küldd:

misc@fullcirclemagazine.org

Ha további kérdésed van, látogasd meg fórumunkat: www.fullcirclemagazine.org

**A 7. szám cikkeinek beküldési határideje:** *November 11, vasárnap.* 

**A 7. szám megjelenési ideje:** *November 30, péntek.* 

#### MONDD EL A VÉLEMÉNYEDET

Ha szeretnéd elmondani véleménye-det a magazin fejlődésével kapcsolatban, látogasd meg a havonta esedékes IRC megbeszélésünket.

A következő megbeszélés témái:

http://url.fullcirclemagazne.org/f2ba 08

Következő általános találkozó (mindenkit szeretettel várunk) - november 10 szombat @ 1700 UTC

A megbeszélések az irc.freenode.net szerver #fullcirclemagazine IRC csatornáján kapnak helyet. Ennek eléréséhez használhatod a webIRC-nket a http://irc.fullcirclemagazine.org oldalon, ahol böngészőből szintén elérhető az említett IRC csatorna.

#### A Full Circle csapata:

Szerkesztő Ronnie Tucker

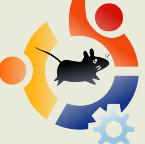

Webmester Rob Kerfia

Kommunikációs felelős Robert Clipsham

#### <u>Fordítók:</u>

Királyvári Gábor Németh Dániel Horányi Viktor Noficzer László Gusztin Rudolf Somlói Richárd Kálmán Ferenc Barabás Bence Hélei Zoltán Takács László

Szerkesztő:

Pércsy Kornél

Korrektor: Sári Gábor